### ISP SERVER CONFIGURATION ON LINUX AND MIKROTIK PLATFORM

SUBMITTED BY

Aminul Islam ID: 152-15-6213

**Hilli** Hilli Hilli Hill

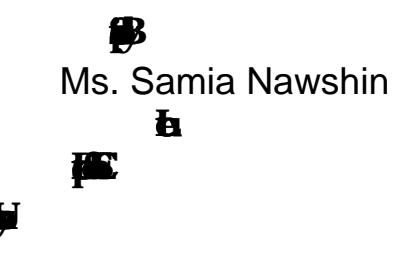

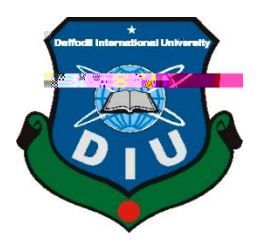

### APPROVAL

| <b>16</b>   | iþa                  | tel | "ISP | Server | Configuration | n | on | Linux         | and      | Mikrotik     |
|-------------|----------------------|-----|------|--------|---------------|---|----|---------------|----------|--------------|
| Platf       | orm" , <b>1915</b> . | ı   |      |        | , <b>DB</b>   | 5 | B  | d <b>ip</b> 6 |          |              |
| <b>66</b> d | <b>F</b> D           |     |      |        | <b>Bbb</b>    |   |    |               |          | <b>lai</b> b |
| <b>H</b>    |                      |     |      |        |               |   |    |               |          |              |
| <b>A</b>    | litis                |     |      |        |               |   |    | 5             | <b>h</b> |              |
| <b>quib</b> | ,                    |     |      | -5     |               |   |    |               |          |              |

### **BOARD OF EXAMINERS**

Dr. Syed Akhter Hossain Professor and Head

Dr. Sheak RashedHaider Noori Associate Professor and Associate Head

Chairman

Internal Examiner

Internal Examiner

Dr. Mohammad Shorif Uddin Professor

Md. Zahid Hasan

**Assistant Professor** 

**H** H

©Daffodil International University

**External Examiner** 

## DECLARATIO N

|                                                |                   |               | ,D         |
|------------------------------------------------|-------------------|---------------|------------|
| <b>3</b> 5 <b>B</b>                            | olykaidyd         |               |            |
| Ĥ                                              | <b>ti∳f</b> Ms. S | Samia Nawshin | , <b>b</b> |
| , <b>p</b>                                     | <b>(E. , 11)</b>  |               |            |
| I <del>lililijojiiji</del><br>Mic <u>spa</u> h |                   |               | F          |
|                                                |                   |               | e          |
|                                                | <b>iş</b> în      | , <b>den</b>  |            |

Supervised by:

Ms. Samia Nawshin Lecturer

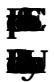

Submitted by:

Aminul Islam **13 5 6 14 15 16 16 16 17 17 1** 

# ACKNOWLEDGEMENT

| to the time the time | .I     |
|----------------------------------------------------------------------------------------------------|--------|
|                                                                                                    | Ι.     |
|                                                                                                    |        |
| abijoM . Napjina                                                                                                    | &      |
| E GEBen . Maispita                                                                                                    |        |
| tylitylitylth                                                                                                    |        |
|                                                                                                    |        |
| I by by day hold be to Ms. Samia Nawshin, Leo                                                                                                    | turer, |
|                                                                                                    |        |
| ka ja iktingikk                                                                                                    |        |
| M Bn ogoda ja .kkip ja                                                                                                    |        |
| igi , kayan , fat at ta , igi , fapan                                                                                                    |        |
| i i i i i i i i i i i i i i i i i i i                                                                                                    |        |
| handhan te yn ha .                                                                                                    |        |
| Itiv ta ta ta ta ta ta ta ta ta ta ta ta ta                                                                                                    | đ      |
|                                                                                                    |        |
|                                                                                                    |        |
|                                                                                                    |        |
|                                                                                                    |        |
| Ta I shirokto tarko                                                                                                    |        |
|                                                                                                    |        |

### ABSTRACT

| fta         | <b>d</b> m   | o <b>pe</b> H    |              |                    | deb              | <b>gelo</b> |           |
|-------------|--------------|------------------|--------------|--------------------|------------------|-------------|-----------|
| <u> Sh</u>  | ablal tav    |                  |              |                    |                  | l           |           |
| <b>b</b> la | Calle - H    |                  |              |                    |                  |             |           |
| <u>C</u> H  |              |                  |              | işfiildi)          | V                |             |           |
| þ           | <b>y</b> n   | <b>şîskiş</b> n  |              |                    | - 1985           | ,           | <b>pM</b> |
| F           | N            |                  |              |                    | j.               | Ē           |           |
| <b>j</b>    |              | fasiel           |              |                    | 0 <b>bād</b> d   |             | ag        |
| <b>f</b> in |              | <b>ja</b> n      | Þ            |                    |                  | <b>j</b> k  | j.        |
| b           | þ            | <b>jafyriala</b> |              |                    | E                | l ĝ         | D Ba      |
| F           | <b>Hate</b>  |                  |              |                    |                  |             | ġ         |
| B           | , <b>H</b> / | iqn              |              | 6 <b>1,556.4</b> 5 |                  |             |           |
| <b>p</b> 6t | <b>G</b>     |                  |              | o <b>pagad</b>     | ลา               |             |           |
| 9           |              |                  |              | licitig            |                  | þ           |           |
| p           | æ            |                  |              | . <b>Ti</b> m      | in <b>Hilt</b> s |             |           |
| H           |              |                  |              |                    |                  |             |           |
| Het         | <b>dekpi</b> | <b>jeto</b>      |              |                    |                  |             |           |
| <b>jeib</b> |              |                  | - <b>tia</b> | -biyn              |                  | rijin       |           |
|             |              |                  |              |                    |                  |             |           |

# TABLE OF CONTENTS

| CONTENTS                                                                                                    | PAGE |
|----------------------------------------------------------------------------------------------------|------|
| 4                                                                                                    | Ι    |
| Ð                                                                                                    | Ι    |
| ₿n (international state) (international state) (international sta | Ι    |
| A A                                                                                                    | V    |
| sing                                                                                                    | V    |
| king s                                                                                                    | V    |
| CHAPTER                                                                                                    |      |
| CHAPTER 1: INTRODUCTION                                                                                                    | 1-3  |
| .161                                                                                                    | 1    |
| 2 M                                                                                                    | 2    |
|                                                                                                    | 2    |
|                                                                                                    | 3    |
| 5                                                                                                    | 3    |
| CHAPTER 2: ORGANIZATION                                                                                                    | 4-7  |
| 25                                                                                                    | 4    |
| 2 🖬                                                                                                    | 4    |
| <b>\$</b>                                                                                                    | 5    |
|                                                                                                    | 6    |
| 2 🗒                                                                                                    | 7    |
| CHAPTER 3: TASKS, PROJECTS AND ACRIVITIES                                                                                                    | 8-41 |
| 3 34 4                                                                                                    | 8    |
|                                                                                                    | 9    |
| 3                                                                                                    | 9    |
|                                                                                                    | Ø    |
|                                                                                                    | Ø    |
|                                                                                                    | Ø    |

|                                         | 1                     |
|-----------------------------------------|-----------------------|
|                                         | 1                     |
|                                         | 1                     |
|                                         | 1                     |
|                                         | 2                     |
|                                         | 2-4                   |
| 3 0 <b>f</b>                            | <b>5</b> - <b>2</b> 6 |
|                                         | 27                    |
|                                         | 28                    |
|                                         | 28                    |
| <b>\$</b>                               | 29                    |
|                                         | 29                    |
|                                         | θ                     |
|                                         | 3                     |
| <b>\$</b>                               | 3-3                   |
|                                         | 8-0                   |
|                                         | 4                     |
| CHAPTER 4: COMPETENCIES AND SMART PLAN  | 42                    |
|                                         | 2                     |
|                                         | 2                     |
|                                         | 2                     |
| CHAPTER 5: CONCLUSION AND FUTURE CAREER | 43                    |
|                                         | 3                     |
| 8 <b>111</b>                            | 3                     |
| REFERENCES                              | K                     |
| APPENDICES                              | Х                     |

### LIST OF FIGURES

#### FIGURES

#### PAGE NO

| <b>F</b> v |                           |             | 7  |
|------------|---------------------------|-------------|----|
| B          | 1:115)                    |             | 13 |
| <b>B</b>   | 254                       |             | 13 |
| <b>B</b>   | 3 <b>1741</b> 0           | <b>j</b> an | 14 |
| <b>B</b>   |                           |             | 14 |
| B          | 517                       | ig han      | 16 |
| <b>B</b>   | 6                         |             | 17 |
| <b>B</b>   | 7. <b>Mija</b>            |             | 17 |
| <b>B</b>   |                           |             | 18 |
| <b>B</b>   | 9 1                       | <b>þ</b> v  | 18 |
| Ð          |                           |             | 19 |
| <b>B</b>   |                           |             | 19 |
| <b>B</b>   |                           |             | Ø  |
| <b>B</b>   |                           | ig HM       | Ø  |
| <b>B</b>   |                           |             | 2  |
| <b>B</b>   |                           | <b>G</b>    | 2  |
| ₿          |                           |             | 22 |
| <b>B</b>   | 71ē ≸n ∰a                 |             | 2  |
| 0          |                           |             | 2  |
| j          | <b>43</b> 9 <b>High</b>   |             | 2  |
| B          | Ø : <b>Hje</b>            |             | 24 |
| B          | 1: 1:                     |             | 2  |
| <b>B</b>   |                           |             | Z  |
| <b>B</b>   | 23 <b>1</b> /1 - <b>1</b> | t <b>6</b>  | θ  |
| B          | 24M - 166                 |             | θ  |
| <b>B</b>   | 51                        |             | 3  |
| B          | 6                         | - 🎛         | 2  |

| <b>B</b> | 7.                  | 2  |
|----------|---------------------|----|
|          |                     | 3  |
|          | 9: MAR              | 3  |
| B        | 30 <sup>1/4</sup> V | 3  |
|          | 31:                 | 5  |
|          | 32                  | 5  |
|          | 33 <sup>1/3</sup>   | 36 |
| <b>B</b> | 34                  | 36 |
|          | 5                   | 37 |
| <b>B</b> | 6 m h               | 37 |
| <b>B</b> | 7. <sup>Ita</sup>   | 38 |
| 8        | 7                   | 8  |
|          | 1                   | 9  |
| <b>Y</b> |                     | 9  |
| J        |                     | 9  |
|          |                     | 9  |

# CHAPTER 1

## Introduction

# 1.1 Introduction

| <b>iste</b> fi                        | <b>ig Nighten</b> n    |                                                                                                    |                    |          |                | бþ         |   |
|---------------------------------------|------------------------|----------------------------------------------------------------------------------------------------|--------------------|----------|----------------|------------|---|
| <b>b</b> v                            | uigi: pl               | ie politica de la companya de la companya de la comp |                    |          |                |            |   |
| <b>afy</b> k                          |                        |                                                                                                    | . <b>Viádyb</b> oh |          |                |            | e |
| ilasti                                | i <b>j</b>             |                                                                                                    |                    | i        | <b>fil</b> y   |            |   |
| þs al                                 | <b>dipolatiti</b> ti   | h hay                                                                                                    |                    |          |                |            |   |
| i i i i i i i i i i i i i i i i i i i |                        |                                                                                                    |                    |          |                |            |   |
| þ                                     | Þ                      | popogdijiy                                                                                                    |                    |          |                |            |   |
| <b>latiy</b> ti                       |                        |                                                                                                    |                    |          |                |            |   |
| <b>H</b> E                            |                        |                                                                                                    | - 6951             |          |                |            |   |
| <u>yfa</u>                            | ,1                     |                                                                                                    |                    | ţ        |                |            |   |
| Ð                                     |                        | <b>ityintep</b> n                                                                                                    |                    |          |                | <b>j</b> 6 |   |
| g d a                                 | j <b>b jada j</b> aj l | Ξ                                                                                                    |                    |          | - <b>Jan</b> E | - 🔒        |   |
| <b>jiy</b> a                          |                        |                                                                                                    |                    | l l      |                |            |   |
| is Haa                                |                        |                                                                                                    |                    |          |                |            |   |
| <b>H</b>                              | <b>jija</b>            |                                                                                                    |                    |          |                |            |   |
| <b>N</b>                              |                        |                                                                                                    | ) <b>16</b>        | <b>H</b> |                | æ          |   |
| O                                     | <b>r frei</b> n        |                                                                                                    |                    |          | <b>pfilid</b>  |            |   |
| iib                                   | 6h.                    | . 146                                                                                                    |                    | ì        |                |            |   |
| ţį.                                   |                        |                                                                                                    |                    |          |                |            |   |

# 1.2 Motivation

| I <b>-jjjBfffjD</b> |     |           |   |              |          |             |
|---------------------|-----|-----------|---|--------------|----------|-------------|
| Ŵ                   |     | tijijip   |   |              |          |             |
|                     | fin | hajjit    |   |              | <b>\</b> | <b>f</b> en |
| ja ts Mysti         |     | h         |   |              |          |             |
| <b>Ja</b> n         |     |           |   |              |          |             |
| <b>Bildl</b> ap     |     |           |   | <u> jili</u> |          |             |
| ten el              | kn  | -Tk shale | ŧ | <b>9</b> ip  | taggev   |             |
|                     |     |           |   |              |          |             |
| è                   |     |           |   |              |          |             |
|                     |     |           |   |              |          |             |
|                     |     |           |   |              |          |             |

# 1.3 Internship Objectives

| ha pen             | <b>ji<del>liyili</del>li</b> tav |                |  |   | 山 |
|--------------------|----------------------------------|----------------|--|---|---|
| <b>H</b>           |                                  |                |  |   |   |
| <b>ti</b> h        | <b>tatajacilakta ka</b> is a     | ate            |  |   |   |
|                    | ¥.                               |                |  |   |   |
| pk <b>ipkip</b> ip | <b>ise</b> n                     |                |  |   |   |
| jaller             |                                  | <b>Chiji</b> z |  | м | þ |
| <b>fil</b> yn      |                                  |                |  |   |   |

•

# 1.4 Introduction to the Company

|                                       |             | p               | . 🛃           | deleto                                                                                                    |              | <b>H</b> |               |                 |            |
|---------------------------------------|-------------|-----------------|---------------|----------------------------------------------------------------------------------------------------|--------------|----------|---------------|-----------------|------------|
| <b>T</b>                              |             |                 |               | di ti di ti |              |          |               |                 |            |
| <b>Hili</b> ya                        |             |                 |               | <b>igh</b> v                                                                                                    |              |          |               |                 |            |
| <b>jan</b>                            | <b>te</b> n | <b>Uppe</b>     | <b>hbji</b> s |                                                                                                    |              |          |               |                 |            |
|                                       |             | <b>S</b> o      |               |                                                                                                    | heekage      | i        |               |                 |            |
|                                       |             |                 | ų             | l                                                                                                    | dad          |          |               | bh.             | УB         |
|                                       |             |                 |               |                                                                                                    |              |          |               |                 |            |
| It                                    | R           |                 |               |                                                                                                    |              |          |               | 2002.           | 3 њ        |
|                                       |             | s da            |               | <b>page</b>                                                                                                    |              |          |               | C               |            |
| <b>tsti</b> h                         |             |                 | ndal          | i i i i i i i i i i i i i i i i i i i                                                                                                    |              |          |               | kav             |            |
| <b>and a state</b>                    | Ì           |                 |               |                                                                                                    | 1            | dh       |               | þ               |            |
| je ne                                 | Ь           | ij              |               | þ                                                                                                    | ł            | ł        | <b>8</b> B    | <b>ð</b>        |            |
| e <b>(1</b> )                         |             |                 |               |                                                                                                    |              |          |               | -6- <b>#</b> av |            |
|                                       |             |                 |               |                                                                                                    |              |          |               |                 |            |
| 1.5 Re                                | port La     | ayout           |               |                                                                                                    |              |          |               |                 |            |
| F (ja                                 | -)1         |                 | <b>ip</b> ad  |                                                                                                    |              |          |               |                 |            |
| <b>ilip</b> n                         |             |                 | đ             | d (þ                                                                                                    | -2) k        | ц,       |               |                 |            |
| <b>H</b> is                           |             |                 |               |                                                                                                    |              |          |               |                 |            |
|                                       |             |                 |               |                                                                                                    | illip        |          |               | 1               | n <b>b</b> |
| i i i i i i i i i i i i i i i i i i i | <u>ا</u>    |                 |               |                                                                                                    |              | iØD      | L             |                 |            |
| <b>Lillőji</b> ll                     | <b>k</b> a  |                 |               |                                                                                                    | <b>dde</b> n |          | ( <b>þ</b>    | - BDbba         |            |
| cija:                                 | i           | <b>Editelig</b> |               |                                                                                                    |              | d        | <b>fai</b> en | ( <b>þ</b>      | -4)        |
|                                       | R           |                 |               |                                                                                                    |              |          | da            | ( <b>þ</b>      | -5)        |
| <b>Jap</b>                            |             |                 |               | ä                                                                                                    | <b>F</b>     |          |               |                 |            |
| b                                     |             |                 |               |                                                                                                    |              |          |               |                 |            |

# **CHAPTER 2**

# Organization

# 2.1 About the Company

|                           |              |                    | th <b>addy</b> | đ            | B | 'n |
|---------------------------|--------------|--------------------|----------------|--------------|---|----|
|                           |              |                    |                | ła           | ø |    |
| <b>Jephan</b>             | <b>F</b> M   |                    |                |              |   |    |
| diti                      | Hibibibi     | th <b>ybje</b> d   |                |              |   |    |
| þ                         | h            | <b>taite jus</b> b |                |              |   |    |
|                           |              |                    |                | <b>H</b> p   |   |    |
| <b>bēpis þ</b> 6 <b>j</b> | <b>ja</b>    |                    |                | -6- <b>b</b> |   |    |
|                           |              |                    |                |              |   | D  |
| <b>baygfigd</b>           | <b>pil</b> d |                    |                |              |   |    |
|                           |              |                    | . <b>A</b>     | (D)          |   |    |
|                           |              |                    |                |              |   |    |
|                           |              | [1]                |                |              |   |    |

## 2.2 Product and Market Situation

| DEFE                   | eh                                    |             |                   |          |          | 山   |
|------------------------|---------------------------------------|-------------|-------------------|----------|----------|-----|
|                        | i i i i i i i i i i i i i i i i i i i |             |                   |          |          |     |
| <b>o pinbiliti</b>     | <b>idalalari</b> t                    | <b>ji</b> n |                   |          |          |     |
| <b>ji</b> th           |                                       | Ð           | <b>ta</b> n       | \$<br>ţ, | ktightko |     |
| þ                      | <b>bn</b>                             |             | <b>Addition</b> n |          |          |     |
| <del>illepőljó</del> n |                                       |             |                   |          |          | . Đ |
| u <b>jeg</b> đ         |                                       |             |                   |          |          |     |
| <b>b</b> v             |                                       |             |                   |          |          |     |

#### ➢ IT Services

- p 16 b
- 💃
- •
- **1**
- •
- 16 iP id
- HW -124
- 🗰 б.-Ь
- địn
- 🖬
- > Professional Training Services
  - 113
  - **\$ b k**
  - **U**
  - •
  - E-**GAN**A
  - •
  - •

# 2.3 Target Groups

| <b>Bali Bali B</b>                                                                                              |                 |           |            |
|----------------------------------------------------------------------------------------------------|-----------------|-----------|------------|
| it de la company de la company de la company de la company de la company de la company de la company de la comp |                 |           |            |
|                                                                                                    |                 |           |            |
| jn <b>tebilejskýjás</b> k                                                                                       |                 |           | . <b>b</b> |
|                                                                                                    |                 |           |            |
| <b>H 9 9 6 6 7 1</b>                                                                                            |                 | <b>BD</b> |            |
|                                                                                                    | <b>Sjugil</b> D |           |            |
|                                                                                                    |                 |           |            |

# 2.4 SWOT Analysis

| <b>Hilji</b> sa <b>bili niga</b>               |                    |   |
|------------------------------------------------|--------------------|---|
| filitie la la la la la la la la la la la la la | Hijlb              |   |
| <b>Molafila</b>                                | <b>Kanada</b> Shav | W |
|                                                | T                  |   |
| <ul><li>Strengths:</li></ul>                   |                    |   |
| Displayin                                      |                    |   |
| þ                                              |                    |   |
| √ High                                         |                    |   |

**jedelet pe**o

> Weaknesses:

✓ 🕌

√ **ji**n

Image: A transformed states and transformed states and transforme

- Mikipeliih
  - **b**n
- v 116
- ✓ ₩
- 4
- > Opportunities:
  - ✓ 🖀
  - ✓
     **ਭ**
  - ✓ **ji**

  - 🗸 🛗
    - 🗸 🛅

**5** 

Threats:

| ✓ |                        | <b>lib</b> iyo <b>ish</b> |
|---|------------------------|---------------------------|
|   | <b>Epsel</b> ce h      |                           |
|   | bi −ilm                |                           |
| ✓ | <b>Titlekindetle</b> n |                           |
|   | <b>L</b>               |                           |

2.5 Organizational Structure

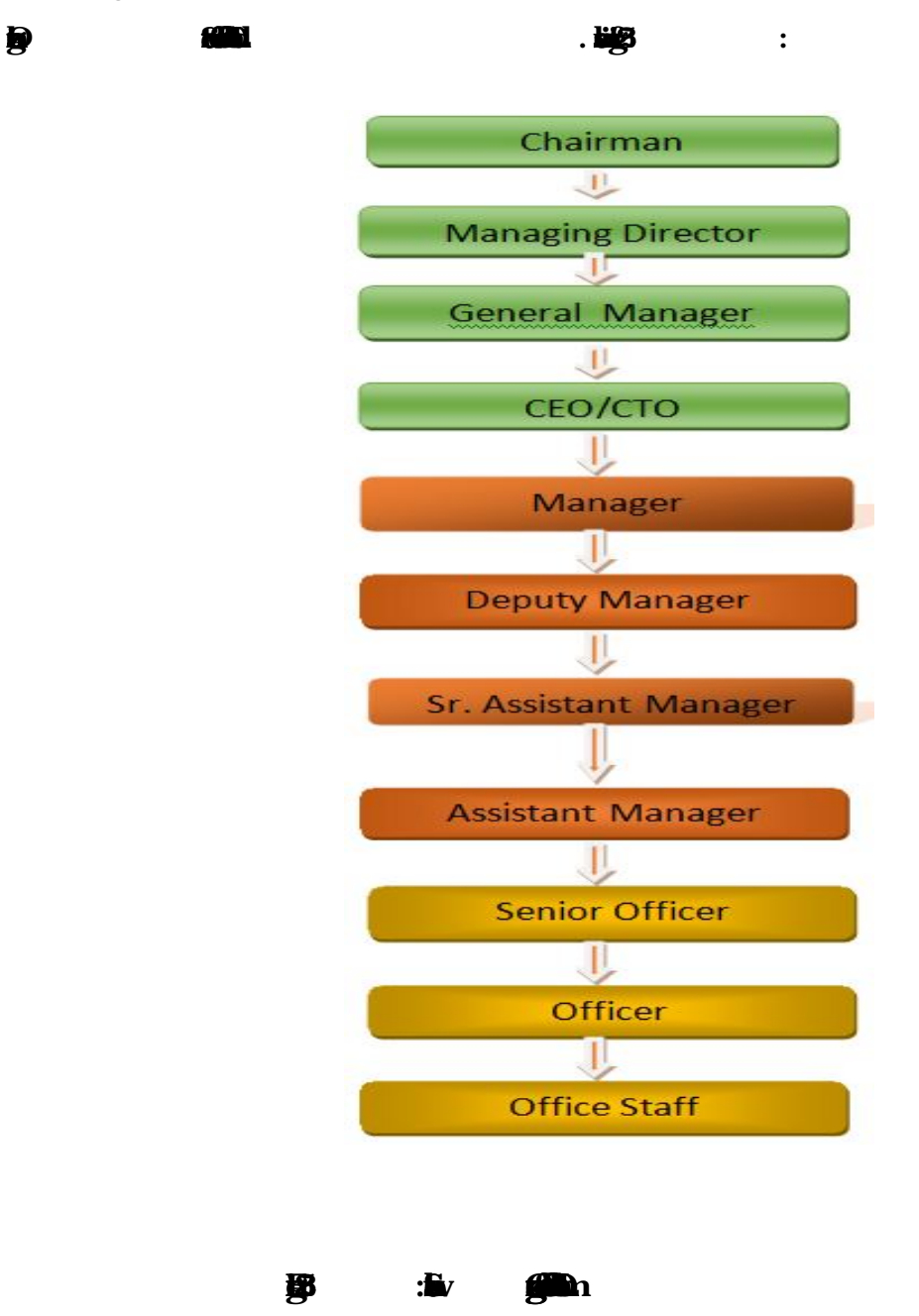

©Daffodil International University

## CHAPTER 3

Tasks, Projects and Activities

3.1 Daily Task and Activities

| $\triangleright$ | M - 1 <b>K Stipili</b>    | H |                  |
|------------------|---------------------------|---|------------------|
|                  |                           |   |                  |
|                  | • <b>199</b>              |   |                  |
|                  | •                         |   |                  |
|                  | - 300                     |   |                  |
|                  | • <b>Jan</b>              |   |                  |
|                  | • 1                       |   |                  |
|                  |                           |   |                  |
|                  | M - Atshib                |   | pr <b>ikti</b> h |
|                  |                           |   |                  |
|                  | • <b>6</b> 6 <b>6</b> 6 1 |   |                  |
|                  | • Kilyi                   |   |                  |
|                  |                           |   |                  |
|                  | •                         |   |                  |
|                  |                           | • |                  |
|                  | - 100                     |   |                  |
|                  |                           |   |                  |
|                  | M <del>3Mg-Mg</del>       |   |                  |
|                  |                           |   |                  |
|                  | • <b>Hy</b> in            |   |                  |
|                  |                           |   |                  |
|                  | •                         |   |                  |
|                  |                           |   |                  |
|                  | -                         |   |                  |
| $\triangleright$ |                           |   |                  |
|                  | fan der                   |   |                  |
|                  | •                         |   |                  |
|                  | •                         |   |                  |
|                  |                           |   |                  |
|                  | Ø                         | 0 |                  |

d

 •
 •

 •
 •

 •
 •

 •
 •

 •
 •

 •
 •

 •
 •

 •
 •

 •
 •

 •
 •

## 3.2 Events and Activities

| • |            | MC          | р<br>Б | <b>JN</b> | tav |
|---|------------|-------------|--------|-----------|-----|
| • |            |             |        |           |     |
| • | T          |             | ala i  | •         |     |
| • | T          |             |        |           |     |
| • | <u>j</u> m | фф.         | 7      |           |     |
| • | æ 🏚        | <b>f</b> ad |        | ta/       |     |
| • |            |             |        |           |     |
| • |            |             |        |           |     |
| • |            |             |        |           |     |
| • |            |             |        |           |     |

3.3 Project Task and Activities

| Centos Install    |                |   |
|-------------------|----------------|---|
|                   |                | i |
|                   |                |   |
|                   |                |   |
| <b>Tipilidi</b> h |                |   |
|                   |                |   |
| <b>N</b> ig       |                |   |
| Nije.             | <b>jili</b> jn |   |
|                   |                |   |
| Tible             |                |   |

#### 

#### **M**K

#### 

> 3.4.1 CreateLinux Partition

#### 

Root Partition: /

|    |                                        |               | Rt                        | et sjillet |                                                                                                    |
|----|----------------------------------------|---------------|---------------------------|------------|----------------------------------------------------------------------------------------------------|
| j  |                                        |               |                           |            |                                                                                                    |
| •  | Boot Partitio                          | on: /boot     |                           |            |                                                                                                    |
|    | Ър                                     | <b>b</b> (6)  | 81 : <del>Hjuli</del> lav |            |                                                                                                    |
| ij |                                        |               |                           |            |                                                                                                    |
|    | SWAP I                                 | Partition: sw | vap                       |            |                                                                                                    |
| S  | ist <b>styli</b> p                     |               |                           | 1          | the state of the state of the s |
| ļ  | ta a a a a a a a a a a a a a a a a a a |               |                           |            |                                                                                                    |
| J  |                                        |               |                           | •          |                                                                                                    |

#### > 3.4.2 Linux Run-Level Used by Centos

| <b>#610</b> / |      |
|---------------|------|
| #1 <b>99</b>  | 1    |
| <b>£</b> h    | 2001 |
| <b>-</b>      | И    |
|               |      |
| <b>#5</b> X   |      |
| <b>#6B</b>    |      |
| Sin.          |      |
|               |      |

> 3.4.3 The Basic Command of Linux Centos

| <b>Eçi(de</b> v |  |
|-----------------|--|
|                 |  |
|                 |  |
|                 |  |
|                 |  |

| <b>Gili</b> n |           | <b>i</b> in |   |              |
|---------------|-----------|-------------|---|--------------|
| <b>G</b>      |           | <b>ji</b> n |   |              |
|               |           |             |   |              |
|               |           |             |   |              |
| W             | <b>PP</b> |             | þ | [ <b>P</b> . |

> 3.4.4 User Create and Password Management

| A <b>gasi</b> n | )<br>Jan     |                |            |             |
|-----------------|--------------|----------------|------------|-------------|
| <b>Ship</b> m   |              |                | <b>ķ</b> n |             |
|                 |              | dan            | )<br>In    |             |
| <b>Jin</b>      |              | <b>)</b><br>In |            |             |
| <b>lin</b>      | l <b>i</b> m | <b>j</b> an    |            |             |
| <b>Liyli</b> m  |              | <b>j</b> an    |            |             |
|                 | <b>ja</b> n  |                |            |             |
| DIJI            |              |                | rim        | <b>j</b> en |
|                 |              |                |            |             |

> 3.4.5 To Know About the Logged In User

w

**b**v

**bi**n

> 3.4.6 To Copy o Move a File

### **F**

| <b>hi</b> n |                                                                                                    | ian <i>I</i> an |
|-------------|----------------------------------------------------------------------------------------------------|-----------------|
|             |                                                                                                    |                 |
| <b>þ</b> n  | n in the second second se | im/Im           |

### > 3.4.7 Vi Editor

Telles/ in tellen Tellesci Tellesci Tellesci Tellesci Tellesci Tellesci

| dinte.       |  |
|--------------|--|
|              |  |
|              |  |
|              |  |
| Hillin       |  |
| <b>di</b> in |  |
|              |  |
|              |  |

> 3.4.8 Install/Update/Remove Packages iCentos

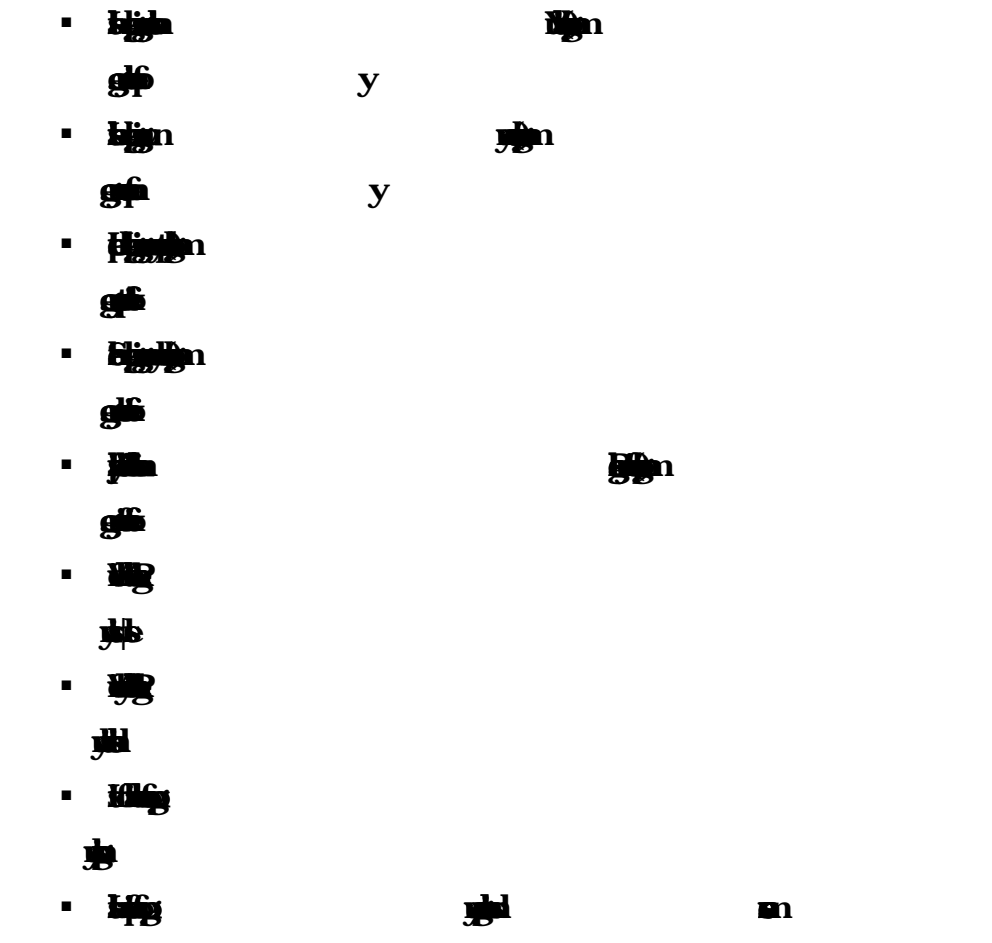

3.4.9 How b Add Change Delete ad Display Internet protocol Address on Centos

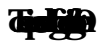

**Jup** 

d

| 🟠 Home 🗙 🕞 project 🔀                    |                                                                        |                                                                                                    |                        |  |
|-----------------------------------------|------------------------------------------------------------------------|----------------------------------------------------------------------------------------------------|------------------------|--|
| n Applications Places System 🥹          | 20 🗹                                                                   | d, 📑                                                                                                    | Wed Jan 17, 19:18 root |  |
|                                         | E                                                                      | root@localhost:~/Desktop                                                                                                    | _ = ×                  |  |
|                                         | <u>File Edit View Search T</u>                                         | erminal <u>H</u> elp                                                                                                    | _                      |  |
| Computer                                | [root@localhost Desktop]<br>eth0 Link encap:Eth<br>inet6 addr: fe      | # ifconfig<br>ernet HWaddr 00:0C:29:0E:68:61<br>80::20c:29ff:fe0e:6861/64 Scope:Link                                               |                        |  |
|                                         | RX packets:667                                                         | errors:0 dropped:0 overruns:0 frame:0                                                                                              |                        |  |
| root's Home                             | TX packets:6 e<br>collisions:0 t<br>RX bytes:42402                     | rrors:0 dropped:0 overruns:0 carrier:0<br>xqueuelen:1000<br>(41.4 KiB) TX bytes:468 (468.0 b)                                      |                        |  |
| Trash                                   | lo Link encap:Loc<br>inet addr:127.<br>inet6 addr: :<br>UP LOOPBACK RU | al Loopback<br>0.0.1 Mask:255.0.0.0<br>1/128 Scope:Host<br>NNING MTU:16436 Metric:1                                                |                        |  |
|                                         | RX packets:16<br>TX packets:16<br>collisions:0 t<br>RX bytes:960 (     | errors:0 dropped:0 overruns:0 frame:0<br>errors:0 dropped:0 overruns:0 carrier:0<br>xqueuelen:0<br>960.0 b) TX bytes:960 (960.0 b) |                        |  |
| Screenshot.png                          | [root@localhost Desktop]                                               | #                                                                                                    |                        |  |
| adast<br>ana<br>siggd<br>siggd<br>siggd |                                                                        |                                                                                                    | = >                    |  |
|                                         |                                                                        |                                                                                                    |                        |  |
| I                                       |                                                                        |                                                                                                    |                        |  |
|                                         | stip                                                                   |                                                                                                    |                        |  |

**A BLEIN**B

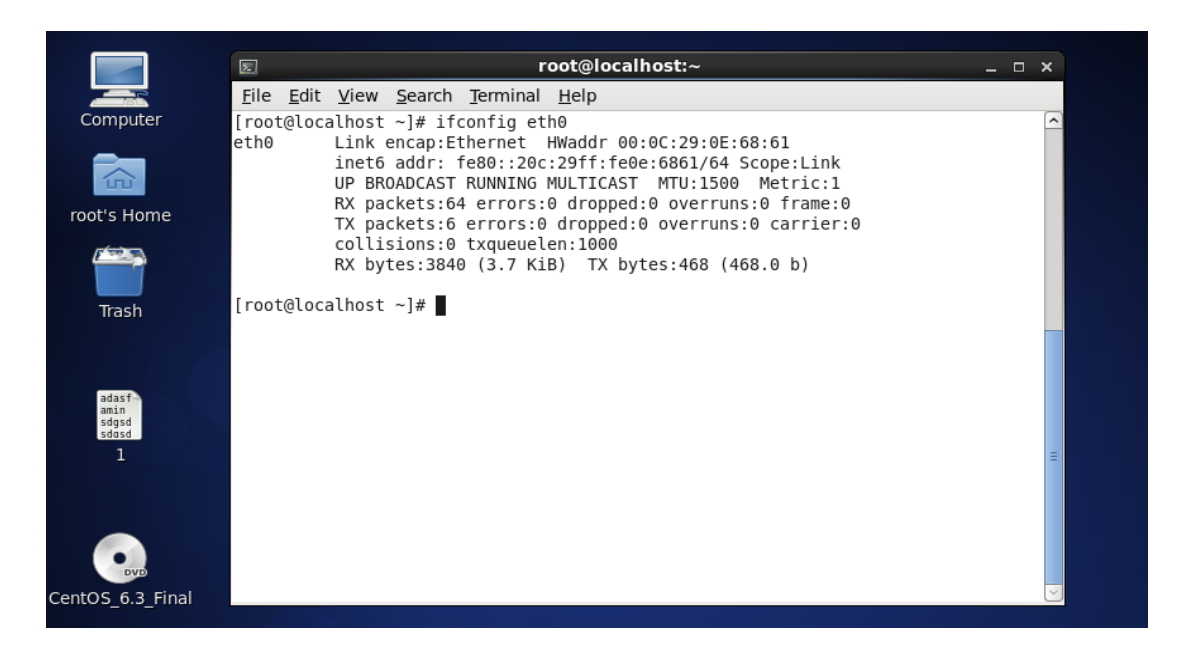

|                  | 図 root@localhost:~/Desktop                                                                               | . 🗆 🗙  |
|------------------|----------------------------------------------------------------------------------------------------|--------|
|                  | <u>F</u> ile <u>E</u> dit <u>V</u> iew <u>S</u> earch <u>T</u> erminal <u>H</u> elp                      | _      |
| Computer         | [root@localhost ~]# cd Desktop<br>[root@localhost Desktop]# vi /etc/svsconfig/network-scripts/ifcfg.eth0 |        |
|                  | [root@localhost Desktop]#                                                                                |        |
| root's Home      |                                                                                                    |        |
|                  |                                                                                                    |        |
| Trash            |                                                                                                    |        |
|                  |                                                                                                    |        |
| adact            |                                                                                                    |        |
| amin<br>sdgsd    |                                                                                                    |        |
| 1                |                                                                                                    |        |
|                  |                                                                                                    |        |
|                  |                                                                                                    | =      |
|                  |                                                                                                    |        |
| DVD              |                                                                                                    |        |
| CentOS_6.3_Final |                                                                                                    | $\leq$ |

igher ihaligen Eight/ igy igs -

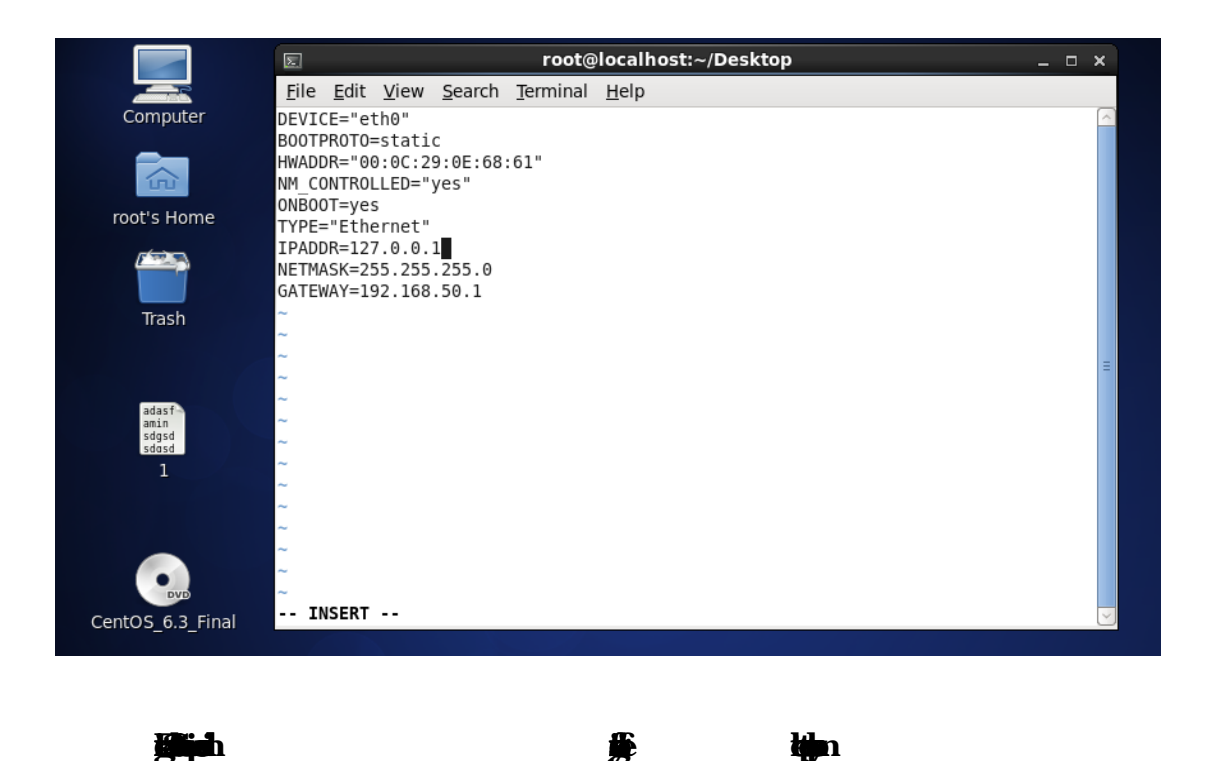

# 3.4.10 Server Configuration

|                                  |     |                   | tan 🚋 |
|----------------------------------|-----|-------------------|-------|
| <b>SEispher</b>                  |     | . <b>Jubi</b> nia |       |
|                                  |     |                   |       |
|                                  |     |                   |       |
| <b></b>                          |     |                   |       |
|                                  |     |                   |       |
| Web Server                       |     |                   |       |
| Ablis6a <b>gos goli</b> 3d       |     |                   |       |
| <b>favsi</b> to <b>Fa Thia</b> n |     | . Б               | њВ    |
| iy iy                            |     |                   |       |
|                                  |     |                   |       |
| ritula/                          | [3] |                   |       |
|                                  |     |                   |       |

> Centos 6.3 Web Server Configuration Requirements

| <b>jish Rill</b> | <b>e</b> n         |                 |      |  |          |
|------------------|--------------------|-----------------|------|--|----------|
| ija              | nst                | <b>y Hitt</b> n |      |  | <b>y</b> |
| uig Alp          | ngen               |                 |      |  | ь        |
| <b>jib ji</b> l  |                    |                 |      |  |          |
| <b>dij</b> ah    |                    |                 | iije |  |          |
| <b>P</b>         | b                  | ф               |      |  |          |
| d                | A <b>tlyntif</b> j | w               |      |  |          |
|                  |                    |                 |      |  |          |

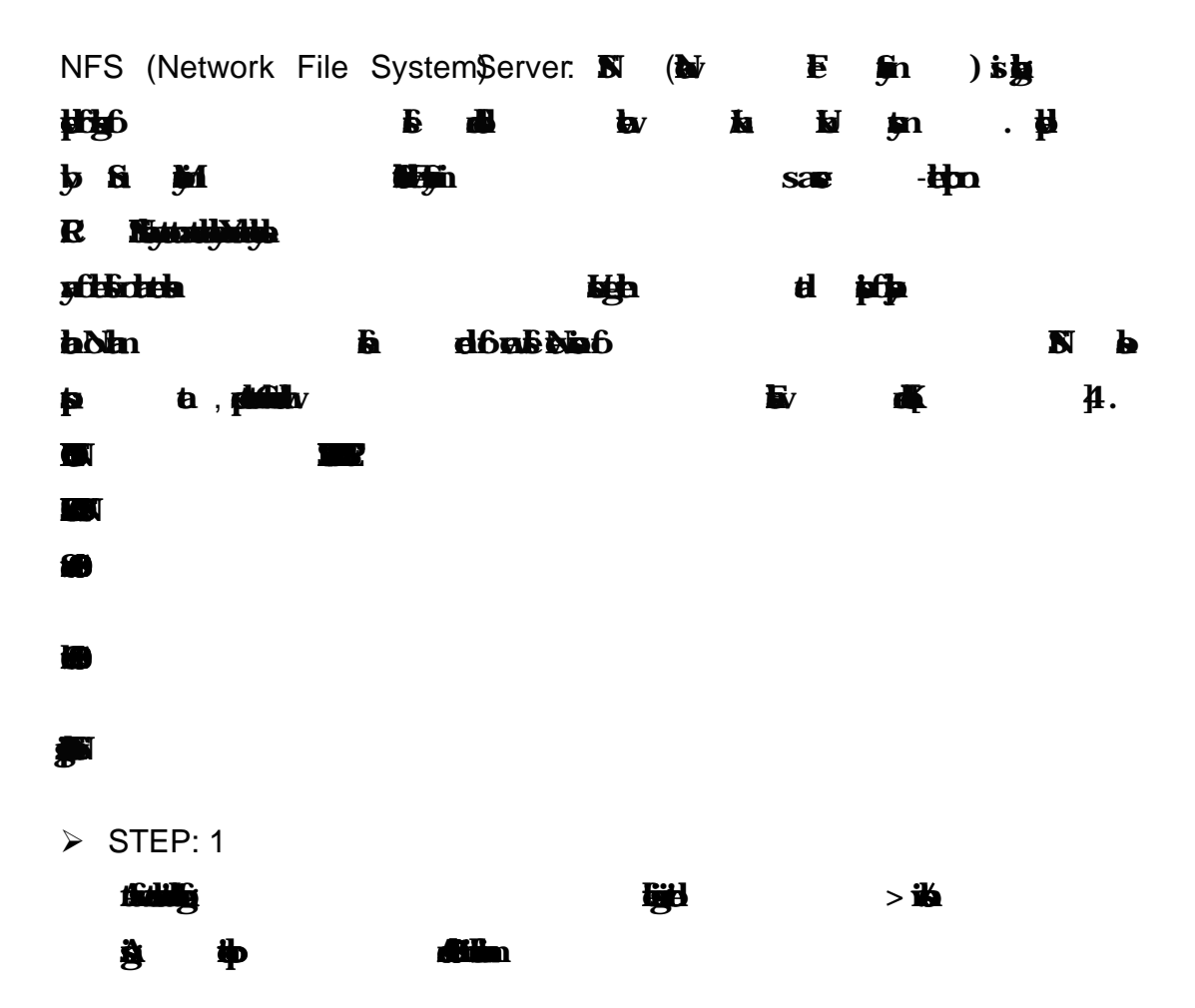

Shown 3.5: 🗰

| 127.0.0.1<br>::1 | l localhost l<br>localhost l | localhost.localdomain<br>localhost.localdomain | localhost4<br>localhost6 | localhost4.localdomain<br>localhost6.localdomain | <b>1</b><br>5 |
|------------------|------------------------------|------------------------------------------------|--------------------------|--------------------------------------------------|---------------|
| 192.168.5        | 50.200 nfs.amin              | nul.com aminul                                 |                          |                                                  |               |
|                  |                              |                                                |                          |                                                  |               |
| -<br>-<br>:ω_    |                              |                                                |                          |                                                  |               |
|                  |                              |                                                |                          |                                                  |               |

h

**B A** 

| hosts" 4L, 196C written<br>localhost ~1#<br>localhost ~1#<br>localhost ~1#<br>localhost ~1#                                                                                                    |
|----------------------------------------------------------------------------------------------------|
| hosts" 4L, 196C written<br>localhost ~1#<br>localhost ~1#<br>localhost ~1#<br>localhost ~1#                                                                                                    |
| hosts" 4L, 196C written<br>localhost ~1H<br>localhost ~1H<br>localhost ~1H<br>localhost ~1H                                                                                                    |
| hosts" 4L, 196C written<br>localhost ~1H<br>localhost ~1H<br>localhost ~1H<br>localhost ~1H                                                                                                    |
| hosts" 4L, 196C written<br>localhost ~1#<br>localhost ~1#<br>localhost ~1#<br>localhost ~1#                                                                                                    |
| hosts" 4L, 196C written<br>localhost ~1#<br>localhost ~1#<br>localhost ~1#<br>localhost ~1#                                                                                                    |
| hosts" 4L, 196C written<br>localhost ~1#<br>localhost ~1#<br>localhost ~1#<br>localhost ~1#                                                                                                    |
| hosts" 4L, 196C written<br>localhost ~1#<br>localhost ~1#<br>localhost ~1#<br>localhost ~1#                                                                                                    |
| hosts" 4L, 196C written<br>localhost ~1#<br>localhost ~1#<br>localhost ~1#<br>localhost ~1#<br>hostname pfs.aminul.com                                                                                                    |
| hosts" 4L, 196C written<br>localhost ~1#<br>localhost ~1#<br>localhost ~1#<br>localhost ~1# hostname_pfs_aminul_com                                                                                                    |
| hosts" 4L, 196C written<br>localhost ~1H<br>localhost ~1H<br>localhost ~1H<br>localhost ~1H                                                                                                    |
| localhost ~]#<br>localhost ~]#<br>localhost ~]#<br>localhost ~]# hostname_nfs.aminul.com                                                                                                    |
| localhost ~]#<br>localhost ~]#<br>localhost ~]# hostname_nfs.aminul.com                                                                                                    |
| localhost ~]#<br>localhost ~]# hostname nfs.aminul.com                                                                                                    |
| localhost ~1# hostname nfs.aminul.com                                                                                                    |
|                                                                                                    |
| localhost "]#                                                                                                    |
| localhost J#                                                                                                    |
| localnost j# ping aminul<br>fo aminul com (192 168 50 200) 56(84) buten of data                                                                                                    |
| $e^{-1}$ $e^{-1}$ $e$ |
| s = 1000 m m m m m m m m m m m m m m m m m m                                                                                                    |
| es from nfs.aminul.com (192.168.50.200): icmp_seq=3 ttl=64 time=0.044 ms                                                                                                    |
|                                                                                                    |
| s.aminul.com ping statistics                                                                                                    |
| ets transmitted, 3 received, 0% packet loss, time 2079ms                                                                                                    |
| n/a0g/max/mac0 = 0.044/0.094/0.126/0.03/ ms                                                                                                    |
| Tocarnost 1# 01 /etc/sysconi ty/settmax _                                                                                                    |
|                                                                                                    |
|                                                                                                    |
|                                                                                                    |
|                                                                                                    |
|                                                                                                    |

**M** 

> STEP: 2

1516 N Hijk \* y Njajiya

Ev 137 ihn lénjin

| nfs login: root<br>Password:<br>Last login: Wed Mar 28 18:23:36 on tty1<br>[root@nfs ~]#<br>[root@nfs ~]#<br>[root@nfs ~]                                                                                       |                                                     |         |      |        |            |
|----------------------------------------------------------------------------------------------------|-----------------------------------------------------|---------|------|--------|------------|
| Password:<br>Last login: Wed Mar 28 18:23:36 on tty1<br>[rootQnfs ~]#<br>[rootQnfs ~]#                                                                                        | nfs login: root                                     |         |      |        |            |
| Last login: Wed Mar 28 18:23:36 on tty1<br>[rootOnfs ~]#<br>[rootOnfs ~]#<br>[rootOnfs                                                                                        | Password:                                           |         |      |        |            |
| <pre>[root@nfs ~]# [root@nfs ~]# [root@nfs ~</pre>                                                                                                    | Last login: Wed Mar 28 18:23:36 on tty1             |         |      |        |            |
| <pre>[root@nfs ~]#<br/>[root@nfs ~]# hostname<br/>mfs.aminul.com<br/>[root@nfs ~]#<br/>[root@nfs ~]#<br/>[root@nfs ~]#<br/>[root@nfs ~]# yum install nfs* -y<br/>Loaded plugins: fastestmirror<br/>base i 3.7 kB 00:80<br/>base/primary_db i 3.7 kB 00:80<br/>extras/primary_db i 3.4 kB 00:80<br/>extras/primary_db i 3.4 kB 00:80<br/>extras/primary_db i 3.4 kB 00:80<br/>updates i 3.4 kB 00:80<br/>updates/primary_db i 3.4 kB 00:80<br/>Setting up Install Process<br/>Resolving Dependencies<br/>&gt; Package nfs-utils.x86_64 1:1.2.3-75.e16_9 will be installed<br/>&gt; Processing Dependency: libtirpc &gt;= 0.2.1-11 for package: 1:nfs-utils-1.2.3-<br/>5.e16_9.x86_64</pre>                                                                                                    | [root@nfs ~]#                                       |         |      |        |            |
| <pre>[root@nfs ~]# hostname nfs.aminul.com nfs.aminul.com [root@nfs ~]# [root@nfs ~]#</pre>                                                                                                    | [root@nfs ~]#                                       |         |      |        |            |
| nfs.aminul.com<br>Iroot@nfs ~]#<br>Iroot@nfs ~]#<br>Iroot@nfs ~]# yum install nfs* -y<br>Loaded plugins: fastestmirror<br>base i 3.7 kB 00:00<br>base/primary_db i 4.7 MB 00:00<br>extras i 3.4 kB 00:00<br>extras/primary_db i 3.0 kB 00:00<br>updates i 3.4 kB 00:00<br>updates/primary_db i 3.4 kB 00:00<br>updates/primary_db i 3.4 kB 00:00<br>updates/primary                                                                                                    | [root@nfs ~]# hostname                              |         |      |        |            |
| <pre>Iroot@nfs ~1# Iroot@nfs ~1# Iroot@nfs ~</pre>                                                                                                    | nfs.aminul.com                                      |         |      |        |            |
| <pre>[root@nfs ~]#<br/>[root@nfs ~]# yum install nfs* -y<br/>Loaded plugins: fastestmirror<br/>base i 3.7 kB 00:00<br/>base/primary_db i 4.7 MB 00:00<br/>extras/primary_db i 3.4 kB 00:00<br/>updates i 3.4 kB 00:00<br/>updates i 3.4 kB</pre> | [root@nfs ~]#                                       |         |      |        |            |
| <pre>[root@nfs ~]# yum install nfs* -y<br/>Loaded plugins: fastestmirror<br/>base<br/>base   3.7 kB @0:00<br/>base/primary_db   4.7 MB @0:04<br/>extras   3.4 kB @0:00<br/>extras/primary_db   30 kB @0:00<br/>updates   3.4 kB @0:00<br/>updates/primary_db   3.4 kB @0:00<br/>updates/primary_db   3.4 kB @0:00<br/>Setting up Install Process<br/>Resolving Dependencies<br/>&gt; Running transaction check<br/>&gt; Package nfs-utils.x86_64 1:1.2.3-75.e16_9 will be installed<br/>&gt; Processing Dependency: libtirpc &gt;= @.2.1-11 for package: 1:nfs-utils-1.2.3-<br/>5.e16_9.x86_64</pre>                                                                                                    | [root@nfs ~]#                                       |         |      |        |            |
| Loaded plugins: fastestmirror<br>base : 3.7 kB 00:00<br>base/primary_db : 4.7 MB 00:04<br>extras : 3.4 kB 00:00<br>extras/primary_db : 30 kB 00:00<br>updates : 3.4 kB 00:00<br>updates/primary_db : 3.4 kB 00:00<br>updates/primary_db : 3.4 kB 00:00<br>updates/primary_db : 7.0 MB 00:06<br>Setting up Install Process<br>Resolving Dependencies<br>> Running transaction check<br>> Package nfs-utils.x86_64 1:1.2.3-75.e16_9 will be installed<br>> Processing Dependency: libtirpc >= 0.2.1-11 for package: 1:nfs-utils-1.2.3-<br>5.e16_9.x86_64                                                                                                    | [root@nfs ~]# yum install nfs* -y                   |         |      |        |            |
| base       : 3.7 kB       00:00         base/primary_db       : 4.7 MB       00:00         extras       : 3.4 kB       00:00         extras/primary_db       : 3.4 kB       00:00         updates       : 3.4 kB       00:00         updates/primary_db       : 3.4 kB       00:00         updates       : 3.4 kB       00:00         updates       : 3.4 kB       00:00         updates       : 3.4 kB       00:00         updates       : 3.4 kB       00:00         updates       : 3.4 kB       00:00         updates       : 7.0 MB       00:06         Setting up Install Process       : 7.0 MB       00:06         Resolving Dependencies       :> Package nfs-utils_x86_64       1:1.2.3-75.el6_9 will be installed        > Processing Dependency: libtirpc >= 0.2.1-11 for package: 1:nfs-utils-1.2.3-5.el6_9.x86_64       :                                                                                                    | Loaded plugins: fastestmirror                       |         |      |        |            |
| base/primary_db       ! 4.7 MB       00:04         extras       ! 3.4 kB       00:00         extras/primary_db       ! 30 kB       00:00         updates       ! 3.4 kB       00:00         updates       ! 3.4 kB       00:00         updates       ! 3.4 kB       00:00         updates       ! 3.4 kB       00:00         updates/primary_db       ! 3.4 kB       00:00         updates/primary_db       ! 7.0 MB       00:06         Setting       up Install Process       Resolving Dependencies        > Package nfs-utils.x86_64       1:1.2.3-75.el6_9 will be installed        > Processing Dependency: libtirpc >= 0.2.1-11 for package: l:nfs-utils-1.2.3-5.el6_9.x86_64                                                                                                    | base                                                |         | 3.7  | kB     | 00:00      |
| extras   3.4 kB 00:00<br>extras/primary_db   30 kB 00:00<br>updates   3.4 kB 00:00<br>updates/primary_db   3.4 kB 00:00<br>i 3.4 kB 00:00<br>Setting up Install Process<br>Resolving Dependencies<br>> Running transaction check<br>> Package nfs-utils.x86_64 1:1.2.3-75.e16_9 will be installed<br>> Processing Dependency: libtirpc >= 0.2.1-11 for package: 1:nfs-utils-1.2.3-<br>5.e16_9.x86_64                                                                                                    | base/primary_db                                     | 1 4     | 1.7  | MB     | 00:04      |
| extras/primary_db   30 kB 00:00<br>updates<br>updates<br>updates/primary_db   3.4 kB 00:00<br>Updates/primary_db   7.0 MB 00:06<br>Setting up Install Process<br>Resolving Dependencies<br>> Running transaction check<br>> Processing Dependency: libtirpc >= 0.2.1-11 for package: 1:nfs-utils-1.2.3-<br>5.el6_9.x86_64                                                                                                    | extras                                              | 1 3     | 3.4  | kB     | 00:00      |
| updates   3.4 kB 00:00<br>updates/primary_db   7.0 MB 00:06<br>Setting up Install Process<br>Resolving Dependencies<br>> Running transaction check<br>> Processing Dependency: libtirpc >= 0.2.1-11 for package: 1:nfs-utils-1.2.3-<br>5.e16_9.x86_64                                                                                                    | extras∕primary_db                                   |         | 30   | kB     | 00:00      |
| updates/primary_db i 7.0 MB 00:06<br>Setting up Install Process<br>Resolving Dependencies<br>> Running transaction check<br>> Package nfs-utils.x86_64 1:1.2.3-75.e16_9 will be installed<br>> Processing Dependency: libtirpc >= 0.2.1-11 for package: 1:nfs-utils-1.2.3-<br>5.e16_9.x86_64                                                                                                    | updates                                             | 1 3     | 3.4  | kB     | 00:00      |
| Setting up Install Process<br>Resolving Dependencies<br>> Running transaction check<br>> Package nfs-utils.x86_64 1:1.2.3-75.e16_9 will be installed<br>> Processing Dependency: libtirpc >= 0.2.1-11 for package: 1:nfs-utils-1.2.3-<br>5.e16_9.x86_64                                                                                                    | updates/primary_db                                  | 1 7     | 7.0  | MB     | 00:06      |
| Resolving Dependencies<br>> Running transaction check<br>> Package nfs-utils.x86_64 1:1.2.3-75.el6_9 will be installed<br>> Processing Dependency: libtirpc >= 0.2.1-11 for package: 1:nfs-utils-1.2.3-<br>5.el6_9.x86_64                                                                                                    | Setting up Install Process                          |         |      |        |            |
| > Running transaction check<br>> Package nfs-utils.x86_64 1:1.2.3-75.el6_9 will be installed<br>> Processing Dependency: libtirpc >= 0.2.1-11 for package: 1:nfs-utils-1.2.3-<br>5.el6_9.x86_64                                                                                                    | Resolving Dependencies                              |         |      |        |            |
| > Package nfs-utils.x86_64 1:1.2.3-75.e16_9 will be installed<br>> Processing Dependency: libtirpc >= 0.2.1-11 for package: 1:nfs-utils-1.2.3-<br>5.e16_9.x86_64                                                                                                    | > Running transaction check                         |         |      |        |            |
| > Processing Dependency: libtirpc >= 0.2.1-11 for package: 1:nfs-utils-1.2.3-<br>5.el6_9.x86_64                                                                                                    | > Package nfs-utils.x86_64 1:1.2.3-75.el6_9 will b  | e insta | alle | ed     |            |
| 5.e16_9.x86_64                                                                                                    | > Processing Dependency: libtirpc >= 0.2.1-11 for p | ackage  | : 1  | nfs-ut | ils-1.2.3- |
|                                                                                                    | 5.e16_9.x86_64                                      |         |      |        |            |
|                                                                                                    | -                                                   |         |      |        |            |

\* y

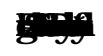

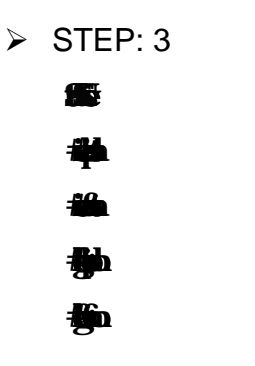

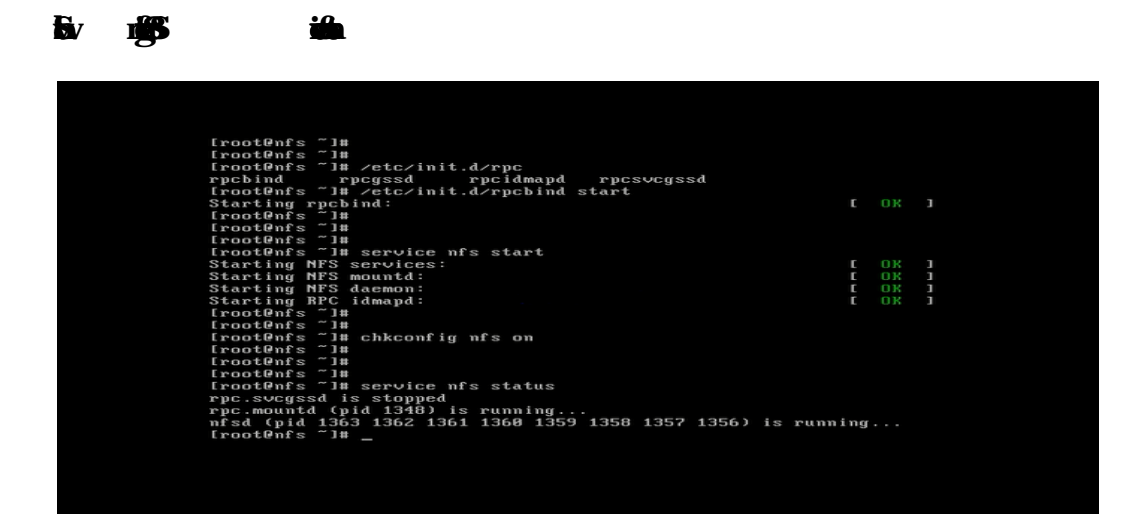

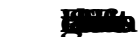

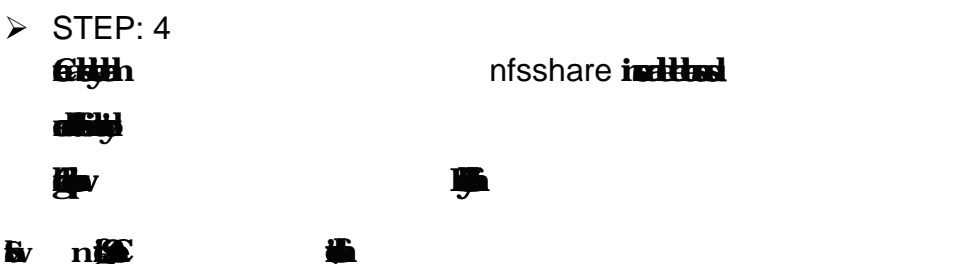

∎v n∰

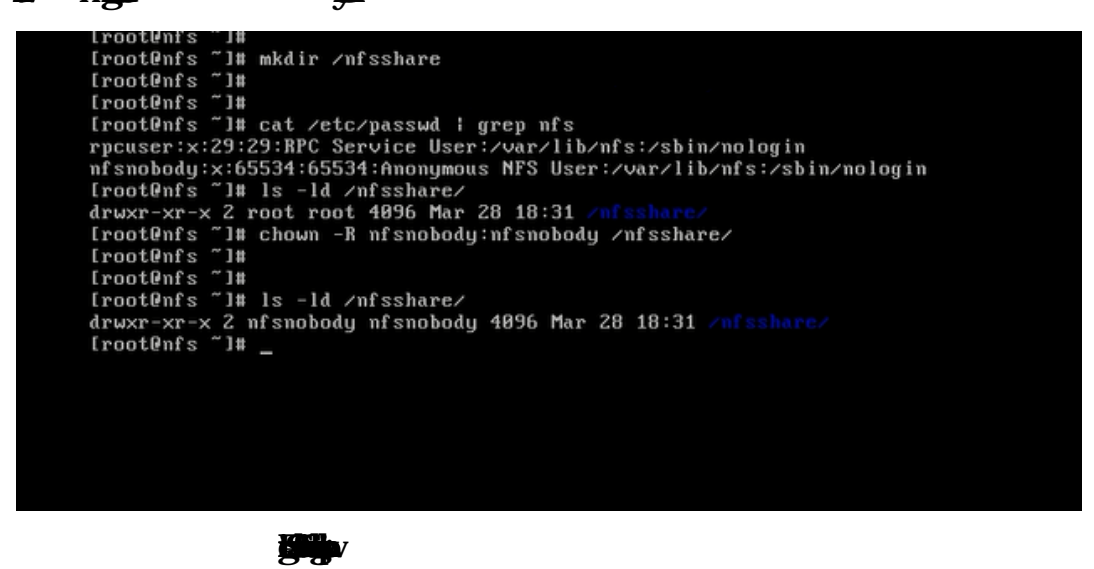

©Daffodil International University

#### > STEP: 5

**H** 

**lie** 

<del>i i</del>e

Sv in the second

|        | - |
|--------|---|
|        |   |
|        |   |
|        |   |
|        |   |
|        |   |
|        |   |
|        |   |
|        |   |
|        |   |
|        |   |
|        |   |
|        |   |
|        |   |
|        |   |
|        |   |
|        |   |
|        |   |
|        |   |
|        |   |
|        |   |
|        |   |
|        |   |
|        |   |
| INSERT |   |

Sv nghin

| [root0nfs ~1# exp<br>expand export exportfs expr<br>[root0nfs ~1# exportfs -vr<br>exporting 192.168.50.0/24:/nfsshare<br>[root0nfs ~1#<br>[root0nfs ~1#<br>[root0nfs ~1# showmount -e<br>Export list for nfs.aminul.com:<br>/nfsshare 192.168.50.0/24<br>[root0nfs ~1#<br>[root0nfs ~1#<br>[root0nfs ~1#<br>[root0nfs ~1]#<br>service nfs restart<br>[shutting down NFS daemon:                                                                                          |   |    |   |  |
|----------------------------------------------------------------------------------------------------|---|----|---|--|
| LrootOnfs ~1# exp<br>expand export exports expr<br>[rootOnfs ~1# exports -vr<br>exporting 192.168.50.0/24:/nfsshare<br>[rootOnfs ~1#<br>LrootOnfs ~1# showmount -e<br>Export list for nfs.aminul.com:<br>/nfsshare 192.168.50.0/24<br>[rootOnfs ~1#<br>LrootOnfs ~1#<br>LrootOnfs ~1#<br>LrootOnfs ~1#<br>Shutting down NFS daemon:                                                                                                    |   |    |   |  |
| <pre>[root@nfs ~]# exp<br/>expand export exportfs expr<br/>[root@nfs ~]# exportfs -vr<br/>exporting 192.168.50.0/24:/nfsshare<br/>[root@nfs ~]#<br/>[root@nfs ~]# showmount -e<br/>Export list for nfs.aminul.com:<br/>/nfsshare 192.168.50.0/24<br/>[root@nfs ~]#<br/>[root@nfs ~]#<br/>[root@nfs ~]#<br/>[root@nfs ~]#<br/>shutting down NFS daemon:<br/>Shutting down NFS daemon:</pre>                                                                               |   |    |   |  |
| crootents is cxp<br>cxpand export exports expr<br>[rootenfs "]# exports -vr<br>exporting 192.168.50.8/24:/nfsshare<br>[rootenfs "]#<br>[rootenfs "]#<br>[rootenfs "]#<br>[rootenfs "]# showmount -e<br>Export list for nfs.aminul.com:<br>/nfsshare 192.168.50.8/24<br>[rootenfs "]#<br>[rootenfs "]#<br>[rootenfs "]#<br>[rootenfs "]#<br>[rootenfs "]#<br>[rootenfs "]#<br>[rootenfs "]# service nfs restart<br>Shutting down NFS daemon:<br>Shutting down NFS daemon: |   |    |   |  |
| Expand Export Exports Corr<br>[root9nfs ]# exports -ur<br>exporting 132.168.58.8/24:/nfsshare<br>[root9nfs ]#<br>[root9nfs ]#<br>[root9nfs ]# showmount -e<br>Export list for nfs.aminul.com:<br>/nfsshare 192.168.50.8/24<br>[root9nfs ]#<br>[root9nfs ]#<br>[root9nfs ]#<br>[root9nfs ]#<br>[root9nfs ]# service nfs restart<br>Shutting down NFS dacmon:<br>Shutting down NFS dacmon:                                                                                 |   |    |   |  |
| Crootents 1# exports -or<br>exporting 192.168.50.0/24:/nfsshare<br>[root0nfs ~]#<br>[root0nfs ~]#<br>Export list for nfs.aminul.com:<br>/nfsshare 192.168.50.0/24<br>[root0nfs ~]#<br>[root0nfs ~]#<br>[root0nfs ~]#<br>[root0nfs ~]#<br>Shutting down NFS daemon:<br>Shutting down NFS daemon:                                                                                                    |   |    |   |  |
| exporting 192.108.50.0724:/hisshare<br>[rootOnfs ~1H<br>[rootOnfs ~1H<br>showmount -e<br>Export list for nfs.aminul.com:<br>/nfsshare 192.168.50.0/24<br>[rootOnfs ~1H<br>[rootOnfs ~1H<br>[rootOnfs ~1H<br>[rootOnfs ~1H<br>showmons for an NFS daemon:<br>Shotting down NFS daemon:                                                                                                    |   |    |   |  |
| Lrootents 1#<br>Lrootents 7]#<br>Lrootents 7]# showmount -e<br>Export list for nfs.aminul.com:<br>/nfsshare 192.168.50.0/24<br>Lrootents 7]#<br>Lrootents 7]#<br>Lrootents 7]#<br>Lrootents 7]#<br>Lrootents 7]# service nfs restart<br>Shutting down NFS daemon:<br>Shutting down NFS daemon:                                                                                                    |   |    |   |  |
| LrootOnfs ~]# showmount -e<br>Export list for nfs.aminul.com:<br>/nfsshare 192.168.50.0/24<br>[rootOnfs ~]#<br>[rootOnfs ~]#<br>[rootOnfs ~]#<br>[rootOnfs ~]#<br>Shutting down NFS daemon:<br>Shutting down NFS daemon:                                                                                                    |   |    |   |  |
| Lroot@nfs "]# showmount -e<br>Export list for nfs.aminul.com:<br>/nfsshare 192.168.50.0/24<br>Lroot@nfs "]#<br>Lroot@nfs "]#<br>Lroot@nfs "]#<br>Shutting down NFS daemon:<br>Shutting down NFS daemon:                                                                                                    |   |    |   |  |
| Export list for mfs.aminul.com:<br>/mfsshare 192.168.50.0/24<br>[rootOnfs ~]H<br>[rootOnfs ~]H<br>[rootOnfs ~]H<br>[rootOnfs ~]H service nfs restart<br>Shutting down NFS daemon:<br>Shutting down NFS daemont:                                                                                                    |   |    |   |  |
| /nfsshare 192.168.50.0/24<br>[rootOnfs ~]#<br>[rootOnfs ~]#<br>[rootOnfs ~]# service nfs restart<br>Shutting down NFS daemon:<br>Shutting down NFS daemon:                                                                                                    |   |    |   |  |
| [rootOnfs ~]#<br>[rootOnfs ~]#<br>[rootOnfs ~]#<br>[rootOnfs ~]# service nfs restart<br>Shutting down NFS daemon:<br>Shutting down NFS daemont:                                                                                                    |   |    |   |  |
| [rootOnfs ~]#<br>[rootOnfs ~]#<br>[rootOnfs ~]# service nfs restart<br>Shutting down NFS daemon:<br>Shutting down NFS mountd:                                                                                                    |   |    |   |  |
| [rootOnfs ~]#<br>[rootOnfs ~]# service nfs restart<br>Shutting down NFS daemon:<br>Shutting down NFS mountd:                                                                                                    |   |    |   |  |
| [rootOnfs ~]# service nfs restart<br>Shutting down NFS daemon:<br>Shutting down NFS mountd:                                                                                                    |   |    |   |  |
| Shutting down NFS daemon:                                                                                                    |   |    |   |  |
| Shutting down NFS mountd:                                                                                                    | E | OK | 1 |  |
| ondeering down into modified.                                                                                                    |   | OK | 1 |  |
| Shutting down NFS services:                                                                                                    | E | θK | 1 |  |
| Shutting down RPC idmapd:                                                                                                    |   |    | 1 |  |
| Starting NFS services:                                                                                                    | E | OK | 1 |  |
| Starting NFS mountd:                                                                                                    |   | OK | 1 |  |
| Starting NFS daemon:                                                                                                    | E | OK | 1 |  |
| Starting BPC idmapd:                                                                                                    | E | OK | 1 |  |
| [root@nfs ~]#                                                                                                    |   |    |   |  |
| [root@nfs ~]#                                                                                                    |   |    |   |  |
| [root@nfs ~]#                                                                                                    |   |    |   |  |
| [root@nfs ~]#                                                                                                    |   |    |   |  |
|                                                                                                    |   |    |   |  |

### > STEP: 6

in 'etc/sysconfig/iptables'

#### Sv ist

| Server × Gent ×                                                                                    |          |    |   |  |
|----------------------------------------------------------------------------------------------------|----------|----|---|--|
|                                                                                                    |          |    |   |  |
|                                                                                                    |          |    |   |  |
|                                                                                                    |          |    |   |  |
|                                                                                                    |          |    |   |  |
|                                                                                                    |          |    |   |  |
| Shutting down NFS services:                                                                        |          |    |   |  |
| Shutting down RPC idmapd:                                                                          |          |    |   |  |
| Starting NFS services:                                                                             | E        |    | 3 |  |
| Starting NFS mountd:                                                                               | Ē        | OK | 1 |  |
| Starting NFS daemon:                                                                               | Ē        | UK | 1 |  |
| Starting RPC idmapd:                                                                               | Ł        |    | 1 |  |
|                                                                                                    |          |    |   |  |
| FrontAnfs 1# service intables ston                                                                 |          |    |   |  |
| intables: Flushing firewall rules:                                                                 | E        |    | 1 |  |
| intables: Setting chains to policy ACCEPT: filter                                                  | Ē        | OK | ĩ |  |
| iptables: Unloading                                                                                |          |    |   |  |
| [root@nfs ~]# ping 192.168.50.201                                                                  |          |    |   |  |
| PING 192.168.50.201 (192.168.50.201) 56(84) bytes of data.                                         |          |    |   |  |
| 64 bytes from 192.168.50.201: icmp_seq=1 ttl=64 time=1414                                          | ₩S       |    |   |  |
| 64 bytes from 192.168.50.201: icmp_seq=2 ttl=64 time=412 m                                         | 5        |    |   |  |
| b4 bytes from $192.168.59.201$ ; $1cmp\_seq=3$ t1=64 time=1.95                                     | ns       |    |   |  |
| $0^{+}$ bytes from 152.100.50.201; $1Cmp_{Seq} = tti=0^{+}$ time=15.5                              | ns       |    |   |  |
| or bytes from 192 168 50 201, $1 \text{ cmp} \text{ seq} = 5 \text{ th} - 67 \text{ time} = 8.002$ | ms<br>ac |    |   |  |
| 64 butes from 192.168.50.2011 icm sere? tt1=64 time=1.01                                           | ms<br>ms |    |   |  |
| 64 butes from 192,168,58,201; icmp seg=8 ttl=64 time=8,212                                         | ms       |    |   |  |
| 64 bytes from 192,168,50,201: icmp_seq=9 ttl=64 time=0.319                                         | ms       |    |   |  |
| 64 bytes from 192.168.50.201: icmp_seq=10 ttl=64 time=0.45                                         | 3 m      | s  |   |  |
|                                                                                                    |          |    |   |  |
|                                                                                                    |          |    |   |  |
|                                                                                                    |          |    |   |  |
|                                                                                                    |          |    |   |  |

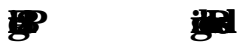

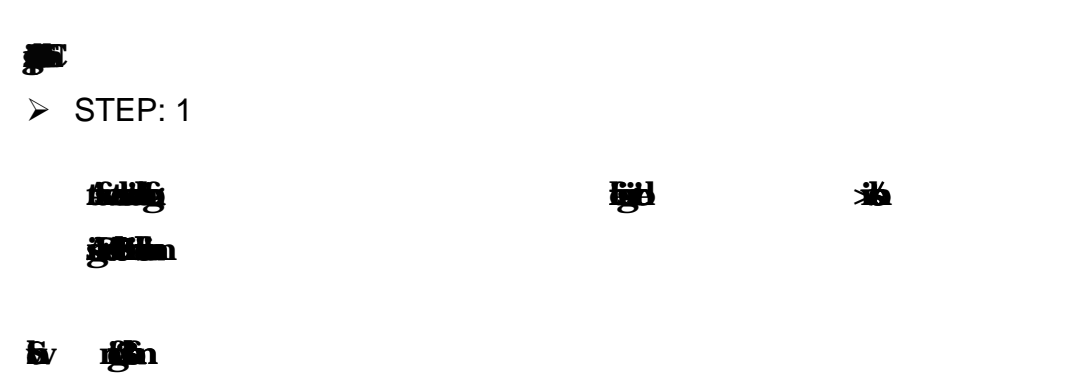

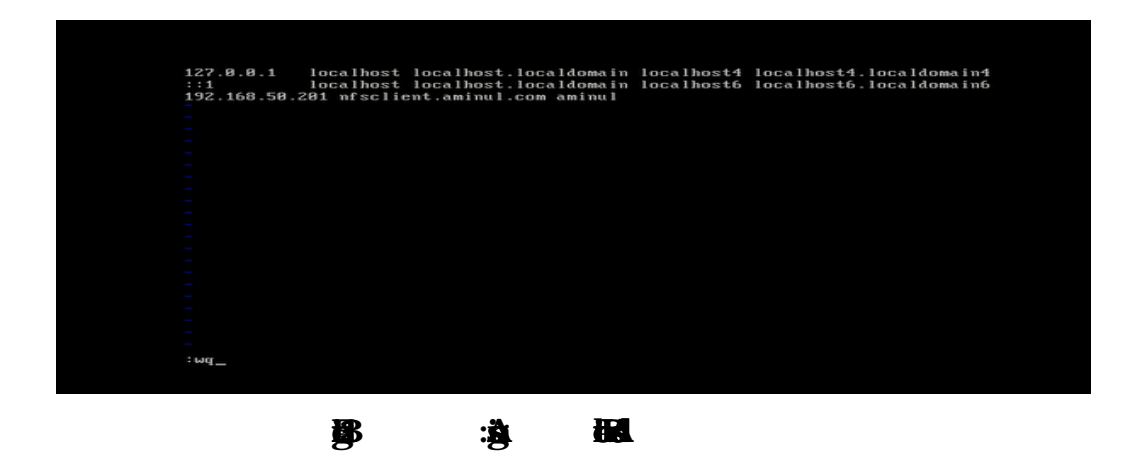

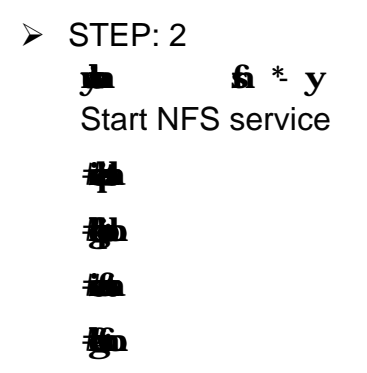

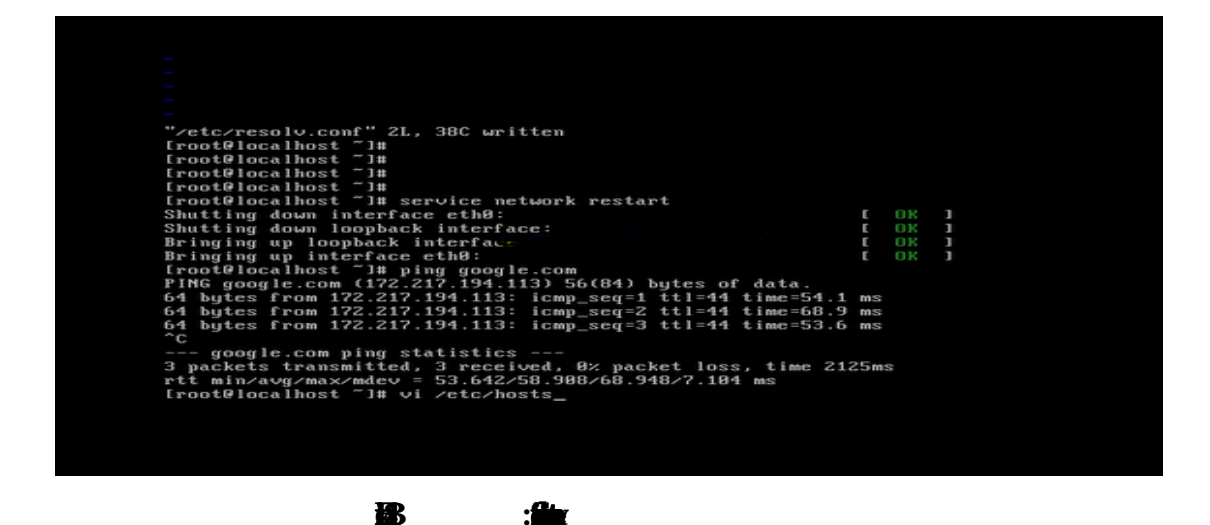

> STEP: 3 Adjith

'vi/etc/fstab'

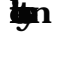

Ēv.

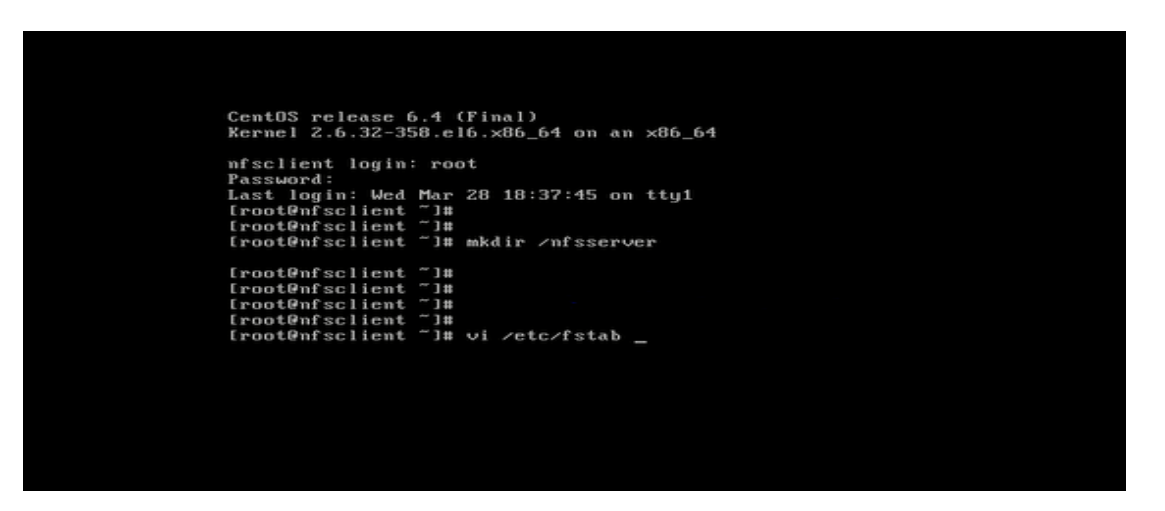

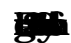

₿

| 111175-47-322606-4-46-1                                                                                                    |                       |        |                | 1-61   |  |  |  |  |  |
|----------------------------------------------------------------------------------------------------|-----------------------|--------|----------------|--------|--|--|--|--|--|
| ts 1 2                                                                                                    | 5-a282-109a23514dC8   | /nome  | ext4           | deraul |  |  |  |  |  |
| UUID=615faf99-e14a-43ct                                                                                                    | 3-98fc-5d8c51f738e6   | /var   | ext4           | defaul |  |  |  |  |  |
| ts 12<br>UUID=ea7113a9-57c4-4df<br>ts 00                                                                                                    | 1-b9b8-c54cddfec607 : | swap   | swap           | defaul |  |  |  |  |  |
| tmpfs                                                                                                    | /dev/shm              | tmpfs  | defaults       | 8 8    |  |  |  |  |  |
| devpts                                                                                                    | /dev/pts              | devpts | gid=5,mode=620 | 0 0    |  |  |  |  |  |
| systs                                                                                                    | /sys                  | systs  | defaults       | 0 0    |  |  |  |  |  |
| 192.168.50.200:/nfssha                                                                                                    | re /nfsserver         | nfs    | defaults       | 8 8    |  |  |  |  |  |
| "/etc/fstab" 18L, 1069C written<br>FrootOnfsclient ~1#<br>FrootOnfsclient ~1#<br>FrootOnfsclient ~1#<br>frootOnfsclient ~1#<br>mount: wrong fs type, had option, bad superblock on 192.168.50.200:/nfsshare,<br>missing codepage or helper program, or other error<br>(for several filesystems (e.g. nfs, cifs) you might<br>need a /sbin/mount.(type> helper program)<br>In some cases useful info is found in syslog - try<br>dmesg i tail or so |                       |        |                |        |  |  |  |  |  |
| [root@nfsclient ~]# _                                                                                                    |                       |        |                |        |  |  |  |  |  |
| 125                                                                                                    |                       | DO     |                |        |  |  |  |  |  |
|                                                                                                    | :9                    |        |                |        |  |  |  |  |  |

| <b>B</b> | : | RG |
|----------|---|----|
| -        | 0 |    |

➤ STEP: 4

| <b>tan</b> |  |      |
|------------|--|------|
| >flhka     |  | diyb |
| 61.        |  |      |

Ēv n 🕅 🖬 а

jas Baa

fy

| Complete!<br>[root@nfsclient ~]# mount -a<br>[root@nfsclient ~]#<br>[root@nfsclient ~]#<br>[root@nfsclient ~]#<br>[root@nfsclient ~]#<br>[root@nfsclient ~]#<br>[root@nfsclient ~]#<br>[root@nfsclient ~]#<br>/dev/sda2 ext4 286 783M 186 4% /<br>tmpfs tmpfs 1.26 8 1.26 8% /dev/shm<br>/dev/sda1 ext4 194M 26M 159M 14% /boot<br>/dev/sda3 ext4 286 172M 196 1% /home<br>/dev/sda6 ext4 286 172M 196 1% /home<br>/dev/sda6 ext4 1576 266M 1496 1% /var<br>192.168.58.280 /nfsshare<br>nfs 286 783M 186 5% /nfsserver<br>[root@nfsclient ~]# df -h<br>Filesystem Size Used Avail Use% Mounted on<br>/dev/sda3 286 783M 186 4% /<br>tmpfs 1.26 8 1.26 8% /dev/shm<br>/dev/sda3 286 172M 196 1% /home<br>/dev/sda5 1576 266M 1496 1% /var<br>192.168.58.280:/nfsshare<br>286 788M 186 5% /nfsserver<br>[root@nfsclient ~]# dd /nfsserver/_                                                                                                    | Complete!<br>FrootOnfsclient ~1# mount -a<br>FrootOnfsclient ~1#<br>FrootOnfsclient ~1#<br>FrootOnfsclient ~1#<br>frootOnfsclient ~1#<br>df -Th<br>`ilesystem Type Size Used Avail Usex Mounted of<br>'dev/sda2 ext4 286 783M 186 4% / dev/shm<br>'dev/sda1 ext4 194M 26M 159M 14% /boot<br>'dev/sda3 ext4 286 172M 196 1% /boot<br>'dev/sda3 ext4 286 172M 196 1% /boot<br>'dev/sda6 ext4 157G 266M 1496 1% /var<br>'g2.168.58.288'./nfsshare<br>nfs 286 788M 186 5% /nfsserve<br>frootOnfsclient ~1# df -h<br>'ilesystem Size Used Avail Usex Mounted of                                                                                                    |
|----------------------------------------------------------------------------------------------------|----------------------------------------------------------------------------------------------------|
| Iroot@nfsclient ~]# mount -a         Iroot@nfsclient ~]#         Iroot@nfsclient ~]#         Iroot@nfsclient ~]#         Iroot@nfsclient ~]#         Iroot@nfsclient ~]#         Iroot@nfsclient ~]#         Iroot@nfsclient ~]#         Iroot@nfsclient ~]#         Iroot@nfsclient ~]#         Iroot@nfsclient ~]#         Iroot@nfsclient ~]#         Ifs         206         /dev/sda1         ext4         206         /dev/sda3         ext4         206         /dev/sda6         ext4         192.168.50.200:/nfsshare         Iroot@nfsclient ~]# df -h         Filesystem         Size       Used Avail Usez Mounted on         /dev/sda2       206         206       703M         194M       26M         205       81.26         206       703M         194M       26M         205       81.26         206       703M         194M       26M         205       157M         206       128         /dev/sda3       206         206 </td <td>rootOnfsclient ~1# mount -a<br/>rootOnfsclient ~1#<br/>rootOnfsclient ~1#<br/>rootOnfsclient ~1</td> | rootOnfsclient ~1# mount -a<br>rootOnfsclient ~1#<br>rootOnfsclient ~1#<br>rootOnfsclient ~1 |
| Iroot@nfsclient ~]#         Iroot@nfsclient ~]#         Iroot@nfsclient ~]#         Iroot@nfsclient ~]#         Iroot@nfsclient ~]#         Iroot@nfsclient ~]#         Iroot@nfsclient ~]#         Iroot@nfsclient ~]#         Iroot@nfsclient ~]#         Iroot@nfsclient ~]#         Iroot@nfsclient ~]#         Impfs       126         tmpfs       1.26         vdcv/sda1       ext4         260       783M         vdcv/sda3       ext4         260       12.6         vdcv/sda6       ext4          212.168.58.200:/nfsshare       266         192.168.58.200:/nfsshare       286         192.168.58.200:/nfsshare       286         192.168.58.200:/nfsshare       286         192.168.58.200:/nfsshare       8 1.26         286       783M       186         420/sda3       286         286       157M       142         286       186       12         420/sda3       286       186       12         420/sda3       286       186       12       400         286       186       12       400       12                                                                                                    | root0nfsclient ~1#<br>root0nfsclient ~1#<br>root0nfsclient ~1#<br>'ilesystem Type Size Used Avail Usex Mounted of<br>'dev/sda2 ext4 206 703M 186 4% /<br>mpfs tmpfs 1.26 0 1.26 08% /dev/shm<br>'dev/sda1 ext4 194M 26M 159M 14% /boot<br>'dev/sda3 ext4 206 172M 196 1% /bome<br>'dev/sda6 ext4 157G 266M 1496 1% /var<br>192.168.50.200 :/nfsshare<br>nfs 206 780M 186 5% /nisserve<br>root0nfsclient ~1# df -h<br>'ilesystem Size Used Avail Usex Mounted of                                                                                                    |
| Iroot@nfsclient ~]#         Iroot@nfsclient ~]#         Iroot@nfsclient ~]#         filesystem       Type         Size       Used Avail Usex Hounted on<br>/dev/sda2         tmpfs       tmpfs         tmpfs       tmpfs         /dev/sda1       ext4         206       703M         /dev/sda2       ext4         206       703M         /dev/sda1       ext4         206       703M         /dev/sda3       ext4         206       172M         192.168.50.200:/nfsshare       122.168.50.200:/nfsshare         nfs       206         Y80M       186         5ize       Used Avail Usez Mounted on         /dev/sda2       206         206       703M         198       1.26         8       206         703M       186         420/sda3       206         206       703M         104       194M         206       703M         105       1.26         206       703M         208       12.6         208       720M         208       12.6                                                                                                    | root@nfsclient ~1#<br>root@nfsclient ~1#<br>froot@nfsclient ~1# df -Th<br>?ilesystem Type Size Used Avail Usez Mounted of<br>'dev/sda2 ext4 206 703M 186 4% /<br>mpfs tmpfs 1.26 8 1.26 8% /dev/shm<br>'dev/sda1 ext4 194M 26M 159M 14% /boot<br>'dev/sda6 ext4 206 172M 196 1% /home<br>'dev/sda6 ext4 157G 266M 1496 1% /var<br>'92.168.58.208'.nfsshare<br>nfs 206 780M 186 5% /nisserve<br>iroot@nfsclient ~1# df -h<br>'ilesystem Size Used Avail Usex Mounted of                                                                                                    |
| Iroot@nfsclient ~]# df -Th         Filesystem Type Size Used Avail Usex Mounted on /dev/sda2 ext4 286 783M 186 4% /         /dev/sda2 ext4 286 783M 186 4% /         /dev/sda1 ext4 194M 26M 159M 14% //doot         /dev/sda3 ext4 286 172M 196 1% //home         /dev/sda6 ext4 1576 266M 1436 1% //home         /dev/sda6 ext4 1576 266M 1436 1% //home         /dev/sda6 ext4 1576 266M 1436 1% //home         /dev/sda6 ext4 1576 266M 1436 1% //home         /dev/sda6 ext4 1576 266M 1436 5% //nisserver         Iroot@nfsclient ~]# df -h         Filesystem Size Used Avail Usex Mounted on         /dev/sda2 206 783M 186 4% /         /dev/sda3 206 172H 196 1% //home         /dev/sda2 206 783M 186 4% /         /dev/sda3 206 172H 196 1% //home         /dev/sda3 194M 26M 159M 14% //home         /dev/sda3 206 783M 186 4% /         /dev/sda3 206 783M 186 4% //home         /dev/sda3 206 780M 186 5% //home         /dev/sda3 206 780M 186 1% //home         /dev/sda3 206 780M 186 5% //home         /dev/sda6 1578 2667 80M 186 5% //home         /dev/sda6 1580.200:/nfsshare         Iroot@nfsclient ~]# d/ nfsserver/_                                                                                                    | $ \begin{array}{llllllllllllllllllllllllllllllllllll$                                                                                                    |
| Filesystem       Type       Size       Used Avail       Usez       Mounted on         /dev/sda2       ext4       206       703H       186       42 /         tmpfs       tmpfs       1.26       0       1.26       02 //dev/shm         /dev/sda1       ext4       194M       26M       159M       142 //boot         /dev/sda3       ext4       194M       26M       159M       142 //boot         /dev/sda3       ext4       194M       26M       159M       142 //boot         /dev/sda3       ext4       157G       266M       149G       12 //bome         /dev/sda6       ext4       157G       266M       149G       12 //bome         /dev/sda6       ext4       157G       266M       186       52 //misserver         filesystem       Size       Used Avail       Usez       Mounted on         /dev/sda2       28G       783M       186       42 //dev/shm         /dev/sda1       194M       26M       159M       142 //dov/shm         /dev/sda3       28G       783M       186       42 //dov/shm         /dev/sda3       194M       26M       159M       142 //dov         /dev/sda4                                                                                                    | Filesystem Type Size Used Avail Usez Mounted of dev/sda2 ext4 206 703M 186 4z / mpfs $1.26$ 0 1.26 0 2 /dev/shm dev/sda1 ext4 194M 26M 159M 14z /boot /dev/sda3 ext4 206 172M 196 1z /bome /dev/sda6 ext4 157G 266M 1496 1z /var 192.168.50.200:/nfsshare nfs 206 700M 186 5z /nfsserve / root@nfsclient J# df $-h$                                                                                                    |
| /dev/sda2 ext4 206 703M 186 42 /<br>tmpfs tmpfs 1.26 0 1.26 82 /dev/shm<br>/dev/sda1 ext4 194M 26M 159M 142 /boot<br>/dev/sda3 ext4 206 172M 196 12 /home<br>/dev/sda6 ext4 157G 266M 1496 12 /var<br>192.168.58.200:/nfsshare<br>mfs 206 708M 186 52 /nisserver<br>frootOmfsclient ~]# df -h<br>Filesystem Size Used Avail Usez Mounted on<br>/dev/sda2 206 703M 186 42 /<br>tmpfs 1.26 0 1.26 82 /dev/shm<br>/dev/sda1 194M 26M 159M 142 /boot<br>/dev/sda3 286 172M 196 12 /var<br>192.168.50.200:/nfsshare<br>/dev/sda3 286 172M 196 12 /var<br>192.168.50.200:/nfsshare<br>IrootOmfsclient ~]# cd /nfsserver/_                                                                                                    | /dev/sda2 ext4 206 703M 186 4% /<br>mpfs tmpfs 1.26 8 1.26 8% /dev/shm<br>/dev/sda1 ext4 194M 26M 159M 14% /boot<br>/dev/sda3 ext4 206 172M 196 1% /home<br>/dev/sda6 ext4 157G 266M 1496 1% /var<br>92.168.58.208 /nfsshare<br>nfs 206 780M 186 5% /nfsserve<br>iroot@nfsclient~]# df -h<br>'llesystem Size Used Avail Use% Mounted of                                                                                                    |
| tmpfs       tmpfs       1.26       0       1.26       02.26         /dev/sda1       ext4       194M       26M       155M       142.260         /dev/sda3       ext4       206       172M       196       12.260         /dev/sda3       ext4       206       172M       196       12.260         /dev/sda3       ext4       157G       266M       1496       12.260         /dev/sda6       ext4       157G       266M       1496       12.270         192.168.58.200:/nfsshare                                                                                                    | tmpfstmpfs1.2681.2682Zdev/shmZdev/sda1ext4194M26M159M142/bootZdev/sda3ext428G172M19G12/homeZdev/sda6ext4157G266M149G12/var192.168.58.208:/nfssharenfs28G788M18G52/nisserveroot@nfsclient TJ#df-hSizeUsedAvailUsezMounted                                                                                                    |
| /dev/sda1 ext4 194M 26M 159M 14% /boot<br>/dev/sda3 ext4 28G 172M 19G 1% /home<br>/dev/sda6 ext4 157G 266M 149G 1% /var<br>192.168.58.208:/nfsshare<br>froot@nfsclient "]# df -h<br>Filesystem Size Used Avail Use% Mounted on<br>/dev/sda2 28G 783M 18G 4% /<br>/dev/sda1 194M 26M 159M 14% /boot<br>/dev/sda3 28G 172M 19G 1% /home<br>/dev/sda3 28G 172M 19G 1% /var<br>192.168.58.208:/nfsshare<br>froot@nfsclient "]# cd /nfsserver/_                                                                                                    | /dev/sda1 ext4 194M 26M 159M 14% /boot<br>/dev/sda3 ext4 28G 172M 19G 1% /home<br>/dev/sda6 ext4 157G 266M 149G 1% /var<br>192.168.58.288:/nfsshare<br>nfs 28G 788M 18G 5% /nisserve<br>iroot@nfsclient ]# df -h<br>'ilesystem Size Used Avail Use% Mounted of                                                                                                    |
| /dev/sda3 ext4 206 172M 196 12 /home<br>/dev/sda6 ext4 1576 266M 1496 12 /var<br>192.168.50.200:/mfsshare<br>mfs 206 708M 186 52 /nisserver<br>Foot@nfsclient~]# df -h<br>Filesystem Size Used Avail Usez Mounted on<br>/dev/sda2 206 703M 186 42 /<br>tmpfs 1.26 0 1.26 02 /dev/shm<br>/dev/sda3 206 172M 196 12 /var<br>192.168.50.200:/mfsshare<br>Iroot@nfsclient~]# cd /nfserver/_                                                                                                    | /dev/sda3 ext4 206 172M 196 1% /home<br>/dev/sda6 ext4 1576 266M 1496 1% /var<br>92.168.50.200:/nfsshare<br>nfs 206 780M 186 5% /nisserve<br>root@nfsclient~]# df -h<br>'llesystem Size Used Avail Use% Mounted of                                                                                                    |
| /dev/sda6 ext4 1576 266M 149G 12 /var<br>192.168.58.2089:/nfsshare<br>mfs 206 780M 186 52 /nisserver<br>[root@nfsclient~]# df -h<br>Filesystem Size Used Avail Usez Mounted on<br>/dev/sda2 206 703M 186 42 /<br>tmpfs 1.26 8 1.26 82 /dev/shm<br>/dev/sda1 194M 26M 159M 142 /boot<br>/dev/sda3 206 172M 196 12 /var<br>192.168.58.200:/nfsshare<br>206 780M 186 52 /nfsserver<br>[root@nfsclient~]# cd /nfsserver/_                                                                                                    | /dev/sda6 ext4 157G 266M 149G 1% /var<br>192.168.58.208:/nfsshare<br>inoot@nfsclient "1# df -h<br>"ilesystem Size Used Avail Usex Mounted of                                                                                                    |
| 192.168.50.200:/nfsshare         nfs       286       780M       186       5%       /nisserver         Iroot@nfsclient `]# df -h         Filesystem       Size       Used Avail Usex       Mounted on         /dev/sda2       286       783M       186       4%         /dev/sda1       1.26       8       1.26       8%       /dev/shm         /dev/sda1       194M       26M       159M       14%       /boot         /dev/sda3       286       172M       196       1%       /home         /dev/sda3       286       172M       196       1%       /home         /dev/sda5       286       780M       149       1%       /home         /dev/sda5       286       780M       1496       1%       /home         /dev/sda5       286       780M       186       5%       /nfsserver         Iroot@nfsclient ~]#       cd       /nfsserver/_       186       5%       /nfsserver/_                                                                                                    | 192.168.50.200:/nfsshare<br>nfs 200 780M 186 5% /nfsserve<br>froot@nfsclient ]# df -h<br>'ilesystem Size Used Avail Usex Mounted o                                                                                                    |
| nfs         20G         700H         18G         5%         /nisserver           froot@nfsclient~]#         df         -h         -h                                                                                                    | nfs 200 780M 186 5% Anisserv<br>Froot&nfsclient "1# df -h<br>'ilesystem Size Used Avail Usex Mounted o                                                                                                    |
| [root@nfsclient~]# df -h         Filesystem       Size       Used Avail       Usez       Mounted on         /dev/sda2       286       783M       186       42./         tmpfs       1.26       8       1.26       82. /dev/shm         /dev/sda1       194M       26M       159M       142. /boot         /dev/sda3       286       172M       196       12. /bome         /dev/sda3       157G       266M       149G       12. /var         192.168.58.200:/nfsshare       286       788M       186       52. /nfsserver         [root@nfsclient~]#       cd /nfsserver/_       54       145       55                                                                                                    | root@nfsclient ~]# df -h<br>'ilesystem Size Used Avail Usex Mounted (                                                                                                    |
| Filesystem         Size         Used Avail         Usex         Mounted on           /dev/sda2         286         703M         186         4z /           tmpfs         1.26         8         1.26         82 /         /dev/shat           /dev/sda1         194M         26M         159M         14%         /boot           /dev/sda3         286         172M         196         12         /war           /dev/sda3         286         172M         196         12         /war           192.168.58.208:/nfsshare         1576         266M         1496         52         /nfsserver           Iroot@nfsclient ~1#         cd         /nfsserver/_         -         -         -                                                                                                    | ilesystem Size Used Avail Usez Mounted (                                                                                                    |
| /dev/sda2 206 703M 186 42 /<br>tmpfs 1.26 8 1.26 82 /dev/shm<br>/dev/sda1 194M 26M 159M 142 /boot<br>/dev/sda3 286 172H 196 12 /bome<br>/dev/sda6 1576 266M 1496 12 /var<br>192.168.58.200:/nfsshare<br>Iroot@nfsclient ~]# cd /nfsserver/_                                                                                                    |                                                                                                    |
| tmpfs         1.2G         0         1.2G         0%         2/dev/shm           /dev/sda1         194M         26M         159M         14%         /dev/shm           /dev/sda3         206         172M         19G         1%         /home           /dev/sda3         206         172M         19G         1%         /home           /dev/sda3         206         172M         19G         1%         /home           /dev/sda3         206         127M         19G         1%         /war           192.168.50.200:/nfsshare         206         780M         18G         5%         /nfsserver           Croot@nfsclient ~1# cd         /nfsserver/_                                                                                                    | 'dev/sda2 20G 703M 18G 4% /                                                                                                    |
| /dev/sda1 194M 26M 159M 14% /boot<br>/dev/sda3 28G 172M 19G 1% /home<br>/dev/sda6 157G 266M 149G 1% /var<br>192.168.50.200:/nfsshare<br>Iroot@nfsclient ~]# cd /nfsserver/_                                                                                                    | mpfs 1.2G 0 1.2G 0% /dev/shm                                                                                                    |
| /dev/sda3 20G 172M 19G 1% /home<br>/dev/sda6 157G 266M 149G 1% /var<br>192.168.50.200:/nfsshare<br>20G 780M 18G 5% /nfsserver<br>[root@nfsclient ~]# cd /nfsserver/_                                                                                                    | 'dev/sda1 194M 26M 159M 14% /boot                                                                                                    |
| /dev/sda6 157G 266M 149G 1% /var<br>192.168.58.200:/nfsshare<br>20G 780M 18G 5% /nfsserver<br>[root@nfsclient ~]# cd /nfsserver/_                                                                                                    | 'dev/sda3 20G 172M 19G 1% /home                                                                                                    |
| 192.168.50.200:/nfsshare<br>200 780M 180 5% /nfsserver<br>[root@nfsclient ~]# cd /nfsserver/_                                                                                                    | 'dev/sda6 157G 266M 149G 1% /var                                                                                                    |
| 20G 780M 18G 5% /nfsserver<br>[root@nfsclient ~]# cd /nfsserver/_                                                                                                    | 92.168.50.200:/nfsshare                                                                                                    |
| [root@nfsclient ~]# cd /nfsserver/_                                                                                                    | 20G 780M 18G 5% /nfsserve                                                                                                    |
|                                                                                                    | root@nfsclient ~]# cd /nfsserver/_                                                                                                    |

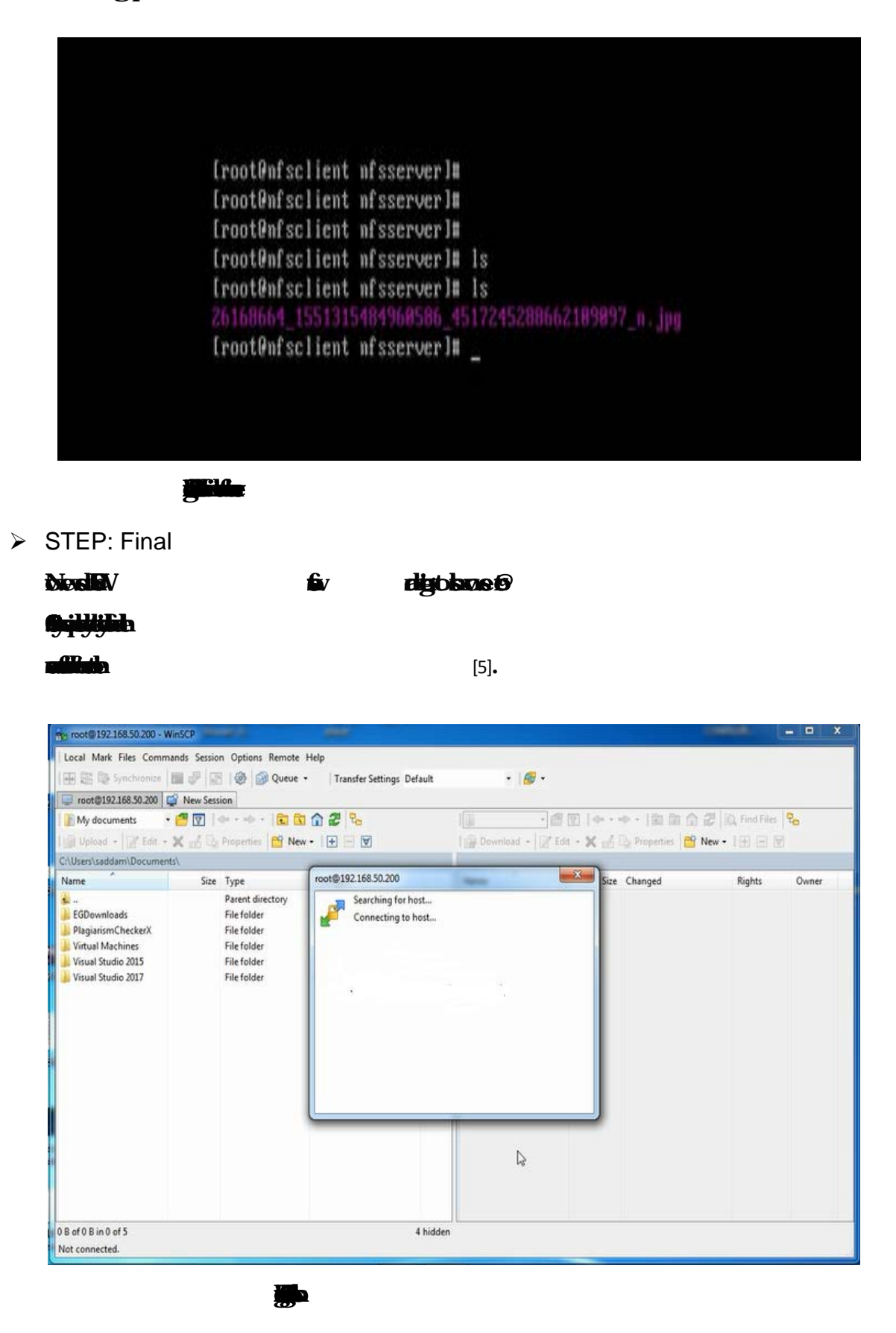

#### Ev nighted

| Local Mark Files Comma  | nds Sessio | n Options Remote      | Help                   |     |                       |                                |              |
|-------------------------|------------|-----------------------|------------------------|-----|-----------------------|--------------------------------|--------------|
| 🎛 🚟 📚 Synchronize 🚦     | 🖬 🦑 😰      | ] 🛞 😭 Queue           | Transfer Settings Defa | ult | • 1 🎯 •               |                                |              |
| 📮 root@192.168.50.200 🥁 | New Sess   | ion                   |                        |     |                       |                                |              |
| Desktop •               | 1          | 🗣 • 🔶 • 🛛 🔂 🖸         | a 🔐 📽 🐁                |     | 🔒 / <root> 🔹 👩</root> | 🕅 🗠 🔸 - 🔶 🕅                    | C Find Files |
| 🔒 Upload 🔸 📝 Edit 🔸     | K and Da   | Properties Properties | w •   ∓ = ∀            |     | Download -            | dit - 🗙 🛃 🕞 Properties 📑 New - |              |
| \Users\saddam\Desktop\  |            |                       | Load Land Label        |     | 1                     |                                |              |
| Name                    | Size       | Туре                  | Changed                |     | Name                  | Size Changed                   | Rights       |
|                         |            | Parent directory      | 3/28/2018 12:02:05 PM  |     | bin bin               | 3/28/2018 6:29:05 PM           | r-xr-xr-x    |
| bdjobs                  |            | File folder           | 3/8/2018 8:24:08 AM    |     | boot .                | 3/26/2018 5:40:09 AM           | r-xr-xr-x    |
| bitm work               |            | File folder           | 3/27/2018 11:41:04 PM  |     | dev                   | 3/28/2018 6:27:49 PM           | rwxr-xr-x    |
| ConsoleApplication1     |            | File folder           | 3/22/2018 12:02:57 AM  |     | all etc               | 3/28/2018 6:34:13 PM           | rwxr-xr-x    |
| final project picture   |            | File folder           | 3/27/2018 11:42:38 PM  |     | bome                  | 9/23/2011 5:50:20 PM           | rwxr-xr-x    |
| New folder              |            | File folder           | 3/27/2018 2:03:32 AM   |     | 🔒 lib                 | 3/26/2018 5:38:52 AM           | г-жг-жг-ж    |
| New folder (2)          |            | 17- 1-14              | 102:05 PM              |     | 退 lib64               | 3/28/2018 6:29:04 PM           | r-xr-xr-x    |
| os subject scheduling   |            | hile tolder           | 3/13/2018 6:09:33 PM   |     | lost+found            | 3/26/2018 5:34:31 AM           | PWX          |
| RHCSA - 56Hrs           |            | File folder           | 3/20/2018 1:59:19 AM   |     | 🔒 media               | 9/23/2011 5:50:20 PM           | PWXF-XF-X    |
| saddam2                 |            | File folder           | 3/26/2018 11:41:27 PM  |     | mnt                   | 9/23/2011 5:50:20 PM           | rwxr-xr-x    |
| 2.pdf.4                 | 21 KB      | 4 File                | 2/19/2018 2:18:24 PM   |     | nfsshare              | 3/28/2018 6:31:43 PM           | rwxr-xr-x    |
| 4444444JPG              | 30 KB      | JPEG image            | 3/22/2018 12:33:58 AM  |     | all opt               | 9/23/2011 5:50:20 PM           | rwxr-xr-x    |
| 26168664_1551315484     | 41 KB      | JPEG image            | 1/29/2018 11:58:56 AM  |     | a proc                | 3/28/2018 6:27:24 PM           | r-жr-жr-ж    |
| 27072832_1015581365     | 87 KB      | JPEG image            | 1/28/2018 8:09:49 PM   |     | al root               | 3/26/2018 6:16:41 AM           | r-xr-x       |
| 27458914_1409638179     | 68 KB      | JPEG image            | 2/4/2018 10:46:56 PM   |     | 🔒 sbin 🕟              | 3/28/2018 6:29:09 PM           | r-xr-xr-x    |
| 29541817_1021208647     | 43 KB      | JPEG image            | 3/26/2018 9:40:41 PM   |     | 🔒 selinux 🖓           | 3/26/2018 5:35:43 AM           | rwxr-xr-x    |
| 29572371_1921292581     | 54 KB      | JPEG image            | 3/24/2018 3:13:41 PM   |     | 🗼 srv                 | 9/23/2011 5:50:20 PM           | PWOR-XF-X    |
| account bank.jpg        | 690 KB     | JPEG image            | 2/3/2018 10:19:58 PM   |     | 🌲 sys                 | 3/28/2018 6:27:24 PM           | rwxr-xr-x    |
| BD Jobs account.txt     | 1 KB       | Text Document         | 1/29/2018 11:28:08 AM  |     | 🌲 tmp                 | 3/28/2018 6:29:14 PM           | rwarwarwt    |
| bd jobs.PNG             | 62 KB      | PNG image             | 1/29/2018 10:58:53 AM  |     | 🍌 usr                 | 3/26/2018 5:36:07 AM           | FW007-307-30 |
| bdjobs pass.txt         | 1 KB       | Text Document         | 2/22/2018 9:16:28 AM   | -   | 🗼 var                 | 3/26/2018 5:36:07 AM           | PWX07-XIT-X  |

B

Sv ng stav

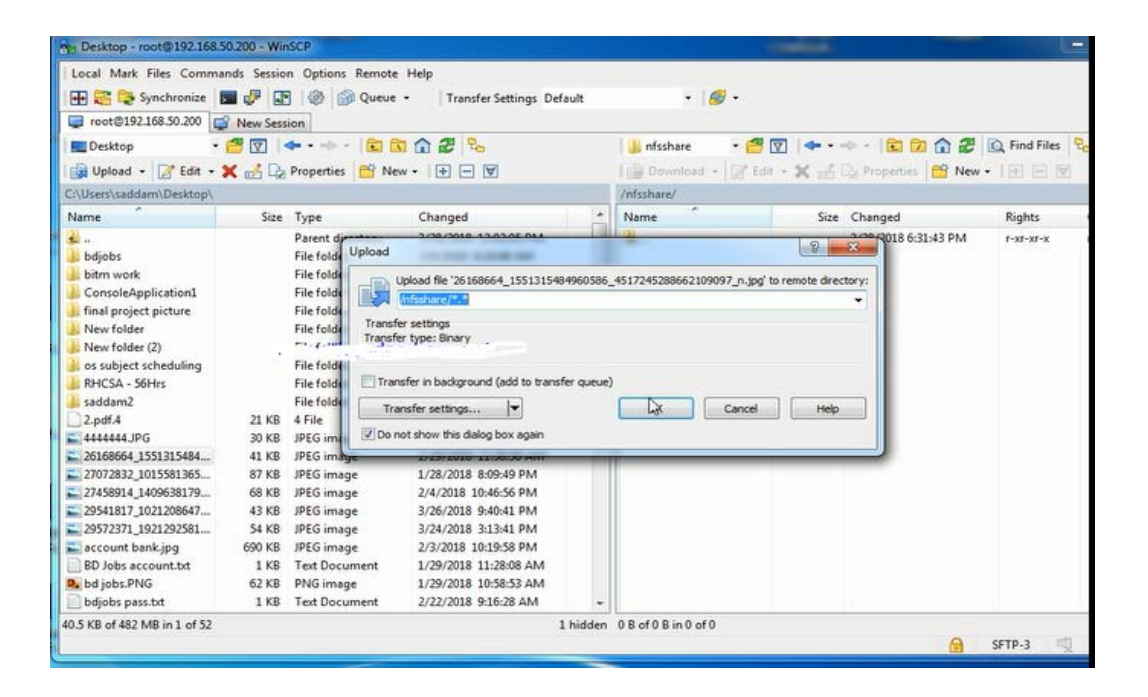

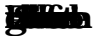

### Mail Server

| <b>GHAL</b>             |                |            |      |                         |   | tav | <b>st</b> p |     |    |
|-------------------------|----------------|------------|------|-------------------------|---|-----|-------------|-----|----|
| <del>fiqte</del>        |                |            | -hte | - <del>haf baisti</del> | n |     |             |     |    |
| <del>gild nytil</del> t | <b>e</b> ta fo |            |      |                         |   |     |             |     |    |
| gli6:0fl,l              |                |            |      |                         |   |     |             |     |    |
| talan.                  |                | Þ          |      |                         |   |     |             |     |    |
|                         | b              | light      |      |                         |   | 1   | <b>H</b> W  |     |    |
|                         |                |            |      |                         |   |     |             |     |    |
| <b>Bjajjafe</b>         |                |            |      |                         |   |     |             | -ha |    |
| <b>ş şişişişişi</b>     |                |            |      |                         |   |     |             | a   | bn |
| <b>jale</b> v           |                | <b>iji</b> |      |                         | Б |     |             |     |    |

•

> Mail Server Configuration

| NĘ        |                  | 2                              |
|-----------|------------------|--------------------------------|
|           |                  | <b>graph</b> n                 |
| <b>1</b>  | B                | 単                              |
|           |                  | 8                              |
|           |                  | to <b>jid</b>                  |
| Ŋ         | 0                | B                              |
| <b>FL</b> |                  |                                |
| •         | B                | <b>4</b>                       |
| •         |                  | I                              |
|           |                  |                                |
|           | $\triangleright$ | Setup mail server in centos6.3 |
| •         | H                | j da                           |
| •         | đį               |                                |
| •         | H                | i ti                           |
|           |                  |                                |
|           |                  |                                |
|           | ✓                | Step 1: Big tint type          |

ida JELUNICA

| $\checkmark$ | Step 2: | lin         | <b>t</b> h |
|--------------|---------|-------------|------------|
| •            |         | <b>38</b> 1 | J          |

•

|           | $\checkmark$ | Step 3:                 |             |   |   | y    |          |
|-----------|--------------|-------------------------|-------------|---|---|------|----------|
|           | $\checkmark$ | Step 4:                 |             |   |   | -yin |          |
|           | $\checkmark$ | Step5:                  |             |   | 6 | ġ    | <b>W</b> |
|           |              | <b>H</b> h              |             |   |   |      |          |
| <b>C</b>  | 1            | l                       |             |   |   |      |          |
|           |              |                         |             |   |   |      |          |
|           | $\checkmark$ | Step 6:                 |             | ħ |   |      |          |
|           | $\checkmark$ | Step 7:                 |             | 8 |   |      |          |
|           |              |                         |             |   |   |      |          |
|           | 1            |                         |             |   |   |      |          |
| F         | <b>\</b>     |                         |             |   |   |      |          |
|           |              |                         |             |   |   |      |          |
|           |              |                         | <b>ji</b> h |   |   |      |          |
| Ø         | ₿            | ı                       |             |   |   |      |          |
| þ         |              |                         |             |   |   |      |          |
| Ŋ         | 8            |                         |             |   |   |      |          |
| ŋ         | þ            |                         |             |   |   |      |          |
| ✓         | St           | ер 8: 🎒                 |             |   |   |      |          |
| ✓         | St           | ep 9: <b>Apprehie</b> v |             |   |   |      |          |
|           | þ            |                         |             |   |   |      |          |
| <b>þí</b> | 9            |                         |             |   |   |      |          |
| łh        |              | - <b>H</b> h            |             |   |   |      |          |
|           | 6            |                         |             |   |   |      |          |
| ✓         | St           | ep 10: <b>####</b>      |             |   |   |      |          |
| √         | St           | ep 11:                  |             |   |   |      |          |
|           | 1            | 0                       |             |   |   |      |          |
|           |              |                         |             |   |   |      |          |
|           |              |                         | •           |   |   |      |          |
|           | •            |                         |             |   |   |      |          |
| Ð         | ł            |                         |             |   |   |      |          |
| ţ.        |              |                         |             |   |   |      |          |
| 9         | ł            |                         |             |   |   |      |          |
| đ,        | þ            |                         |             |   |   |      |          |

| ✓ Step 12                              |                  | đ                 |               |           |                    |       |                 |   |
|----------------------------------------|------------------|-------------------|---------------|-----------|--------------------|-------|-----------------|---|
| nd dag                                 |                  | <b>4</b>          |               |           |                    |       |                 |   |
| digitari.                              | ·                |                   |               |           |                    |       |                 |   |
| -<br>Pin                               |                  |                   |               |           |                    |       |                 |   |
|                                        |                  |                   |               |           |                    |       |                 |   |
| ✓ STEP 1                               | 3:56             | <b>Ag</b> n       |               | Ĵ         |                    |       |                 |   |
| <del>.</del>                           |                  |                   |               |           |                    |       |                 |   |
|                                        |                  | The following set | tings were fo | ound by p | robing the given s | erver |                 |   |
|                                        |                  | Converbactormo    |               | Dort      | 661                |       | Authoptication  |   |
| Incomi                                 | POP3 1           | 172.27.6.59       | j.            | 995 *     | SSL/TLS            | 2)    | Normal password |   |
| Outgoi                                 | ng: SMTP         | 172.27.6.59       |               | 465 *     | STARTTLS           | ÷)    | Normal password | 4 |
| ia<br>Ja<br>Giyyyjen<br>• Han<br>• Han | <b>iliy</b> n    | 3<br>B            |               | a m       | <b>Minişi</b>      |       |                 |   |
| • 33                                   | ian.             |                   | പ്പം          |           |                    |       |                 |   |
| • 1544                                 |                  |                   | ~ =-          |           |                    |       |                 |   |
| • 6                                    | 0                |                   |               |           |                    |       |                 |   |
|                                        |                  |                   |               |           |                    |       |                 |   |
| 3.5 Mikro                              | -Tik Ro          | uter              |               |           |                    |       |                 |   |
| M - Kalaji                             | a <b>l Qi</b> la |                   |               |           |                    |       |                 |   |
| bByhbbphab                             | M                |                   |               |           |                    |       | -16             | ! |
| <b>Gelityi</b> llih                    |                  |                   |               |           |                    |       | <b>Qii</b>      |   |
|                                        | <b>F</b> n       |                   |               |           |                    |       |                 |   |

| wi -nyihanaha        |       |               |                 |   |   |       |
|----------------------|-------|---------------|-----------------|---|---|-------|
| <b>bByhbbykkiv</b> í |       |               |                 |   |   | -165  |
| <b>Eddiyilli</b> h   |       |               |                 |   | 8 |       |
| kandel Polstign      |       |               |                 |   |   |       |
| <b>talabel</b> av    |       | - <b>ja</b> a | <b>bojatari</b> |   |   |       |
| <del>li</del> ba     | . GHB |               |                 | þ | þ | ijde. |
| <b>مليله</b>         |       | [7]           |                 |   |   |       |

#### 3.6 RouterOS

| æ             | jn          | â           | n | <b>fM</b> |   | - <b>Ti</b> sa | ŧ          | <b>y</b> n   |          | <b>li</b> de | h |
|---------------|-------------|-------------|---|-----------|---|----------------|------------|--------------|----------|--------------|---|
| h             | ,           | His M       |   | -160      |   | •              | Nev        | Ð            | dipin    |              |   |
| HEL           | 91          |             |   | <b>B</b>  | 7 | , <b>b</b> j   | <b>A</b>   |              |          |              |   |
| þ             |             | <b>di</b> j |   |           |   | ħ              | Þ          | , <b>8</b> þ | <b>h</b> |              |   |
| <b>b</b> þį   | <b>iq</b> i | ke pfac     | Ь |           |   |                |            |              |          |              |   |
| <b>jeli</b> į | 55          |             |   |           |   |                |            |              |          |              |   |
| 68            | a           | þ           | þ | -8        | þ | 5              | n          | DHa          |          | Ъ            | W |
| <b>H</b>      |             |             |   |           |   |                | [ <b>B</b> |              |          |              |   |

### 3.7 Features

| Ð          |   | Ъ           | łm              | <b>jadicie ja</b> 6 |
|------------|---|-------------|-----------------|---------------------|
| <b>þ</b> n |   |             |                 |                     |
|            | • | ideah.      | Ð               |                     |
|            | • | <b>F</b>    |                 | , 🏜 🚯 🖢             |
|            |   | M           | <b>₽</b> ∕      | ŧ                   |
|            | • |             |                 |                     |
|            | • |             |                 | -1                  |
|            | • |             | -               |                     |
|            | • | ili i       |                 |                     |
|            | • |             |                 |                     |
|            | • | ð ð         | - <b>Fill</b> n |                     |
|            | • | ilin (      |                 |                     |
|            | • | <b>#</b>    |                 |                     |
|            | • | <b>ji</b> n |                 |                     |
|            | • | <b>fib</b>  |                 |                     |
|            | • | <b>P</b>    |                 |                     |
|            | • | <b>a</b> n  | <b>li</b> h     |                     |
| <b>P</b>   |   | ŧ           | <b>F</b> 4      | jaka HB             |
| <b>k</b> 6 |   | ₿ i         | a h             | B6 pa pa pav bev    |
| b b        |   | al Ban      |                 |                     |

# 3.8 Release history

| M  | -T <b>MERCEDES</b> 66     |            |
|----|---------------------------|------------|
| ij | V                         |            |
| •  | <b>5</b> .41.3 <b>:20</b> |            |
| •  | <b>5</b> .41              | : 10       |
| •  | <b>.</b> 37.              | 1: 🍘       |
| •  |                           | :)]]       |
| •  | 5                         | : <b>M</b> |
| •  |                           | : <b>@</b> |
| •  |                           | :#         |

# 3.9 Router Board

| 畴                                       |            |            | <b>ia</b> fipn       | t | <b>k</b> n  |               | den       | 1  |   |   |
|-----------------------------------------|------------|------------|----------------------|---|-------------|---------------|-----------|----|---|---|
| 6 <b>6</b>                              |            | ¢          | <b>pipaþi</b> l/     |   |             |               |           |    |   |   |
| Þ                                       | ġ          | æ          |                      | ħ | kon         | H)            |           |    |   |   |
| ita ita ita ita ita ita ita ita ita ita |            | ëh         | - idiat              |   |             |               | <b>\$</b> |    |   |   |
| ji bve                                  | in tentil  |            |                      |   |             | . <b>B</b> Hp |           |    |   | - |
| <b>b</b> h                              | <b>k</b> n | Bin Bi     |                      |   | <b>61 6</b> | <b>b</b> v    |           |    |   |   |
|                                         |            | <b>E</b> M | <b>ist i kite</b> ka |   |             |               |           | L  |   |   |
| H.                                      | <b>A</b>   |            | <b>ishit</b> R       |   |             |               |           | Ħ  | Ь |   |
|                                         |            | NE         | F                    |   |             | l             |           |    |   |   |
| <b>g</b> þ                              | H          |            |                      |   | MAR         | H             | H         | d  | þ |   |
| i a                                     | tw pt by   | H          |                      |   | þ k         | ł             | !         | fn |   | , |
| P                                       |            | Þ          |                      |   |             |               |           |    |   |   |

Ð

for nigs 66

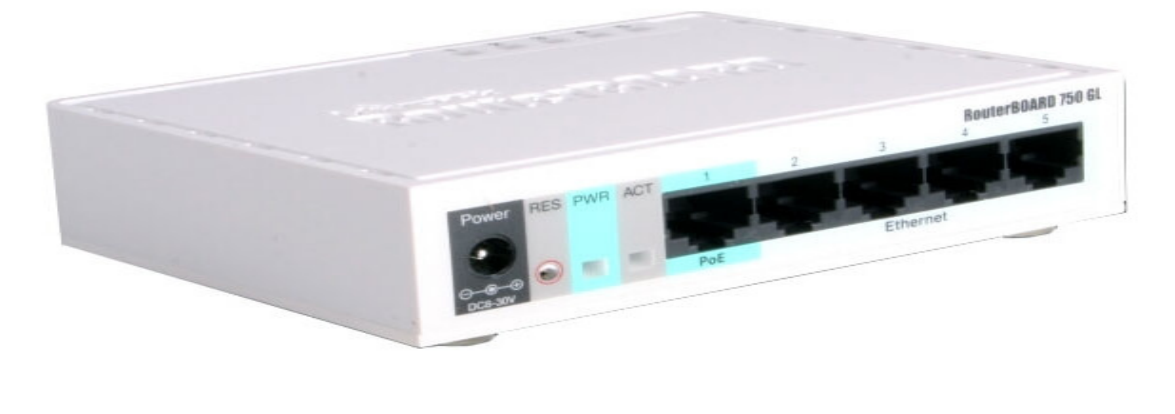

| đ | TE | 6 |
|---|----|---|
| 0 |    |   |

# ✤ 3.10Cloud Core Router

| 1 <b>141</b> 5  |       |          | lin.            |   | <b>S</b>   |
|-----------------|-------|----------|-----------------|---|------------|
| t <b>eiki</b> e |       | <b>T</b> |                 |   |            |
| THE             |       |          | R RI            | ) | <b>B</b> a |
| ith ikipi       |       |          | el <u>y</u> tev | þ |            |
| by -            | [1 1] |          |                 |   |            |

#### bv i∰n⊿ -1

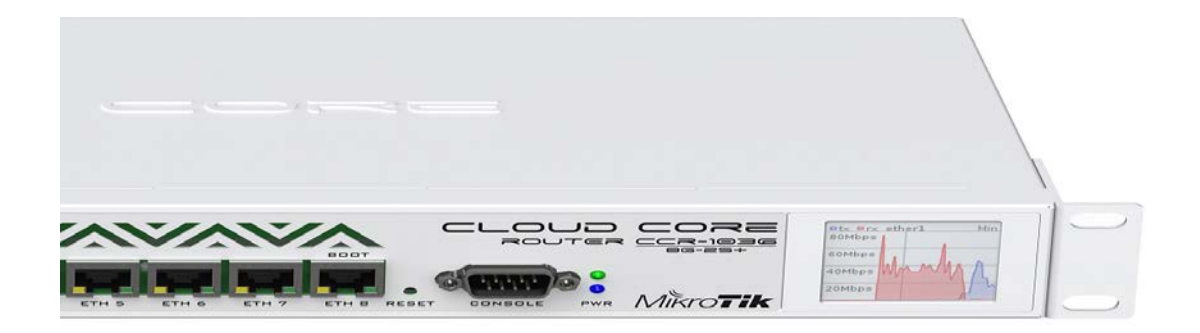

**H**FI

\_

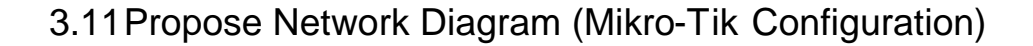

:

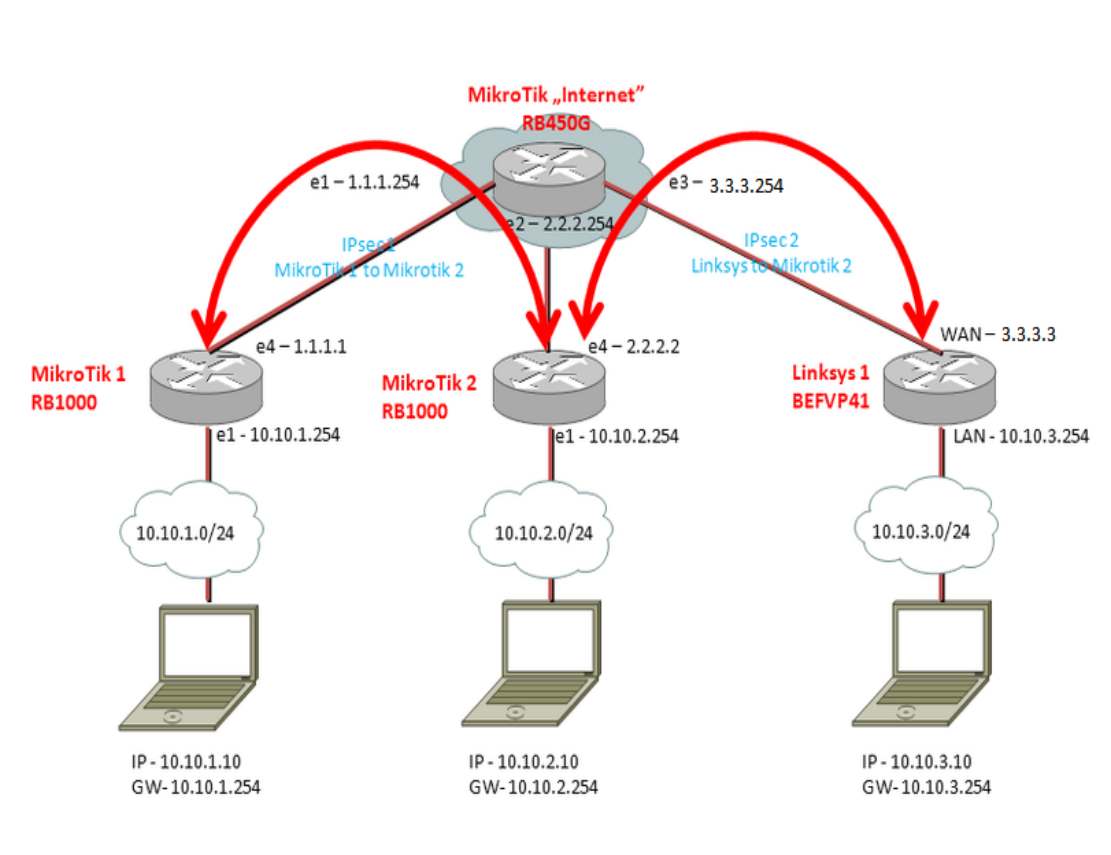

野 30m

| <b>H</b> |   | <b>J</b> GM  |   | -T <b>keS Asola</b> |
|----------|---|--------------|---|---------------------|
| H/       |   |              | W | tabayyan            |
| i.       | 译 | <b>Jij</b> n |   |                     |

> 3.11.1Initial Step

- 🏭 🕹 🚮 The
- Billion Thilpin
- iliv iliv
- Kinllar Gillitäri

Ð

#### -Titch

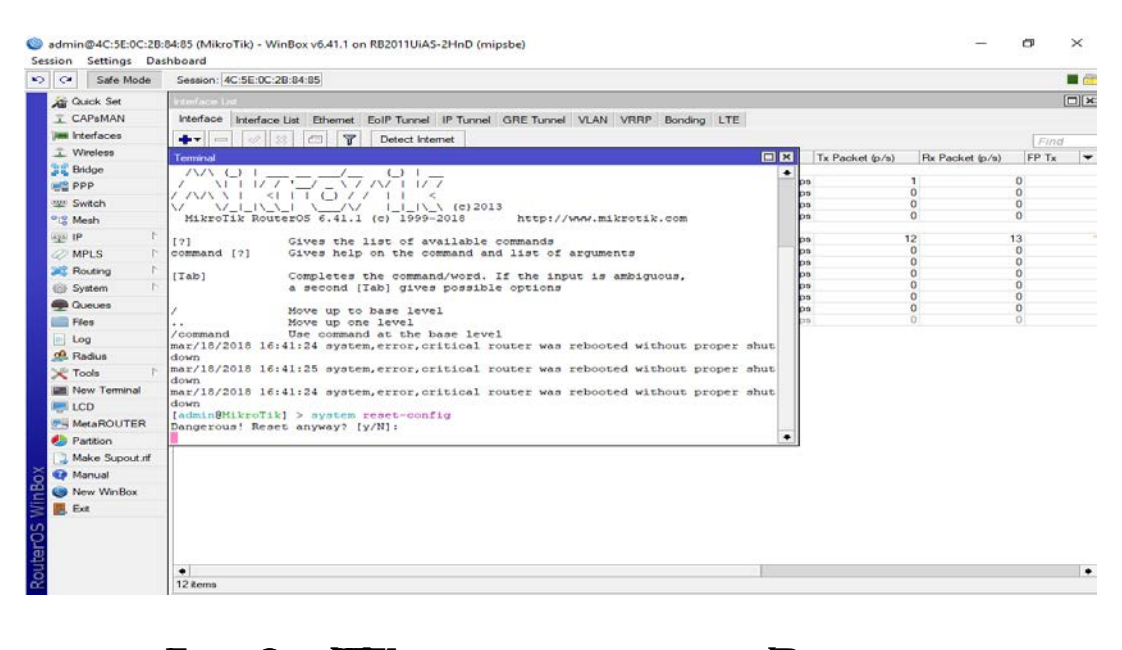

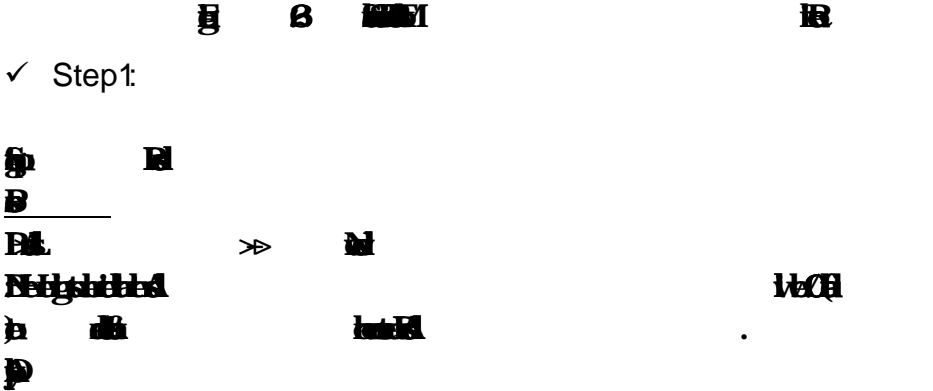

鄮

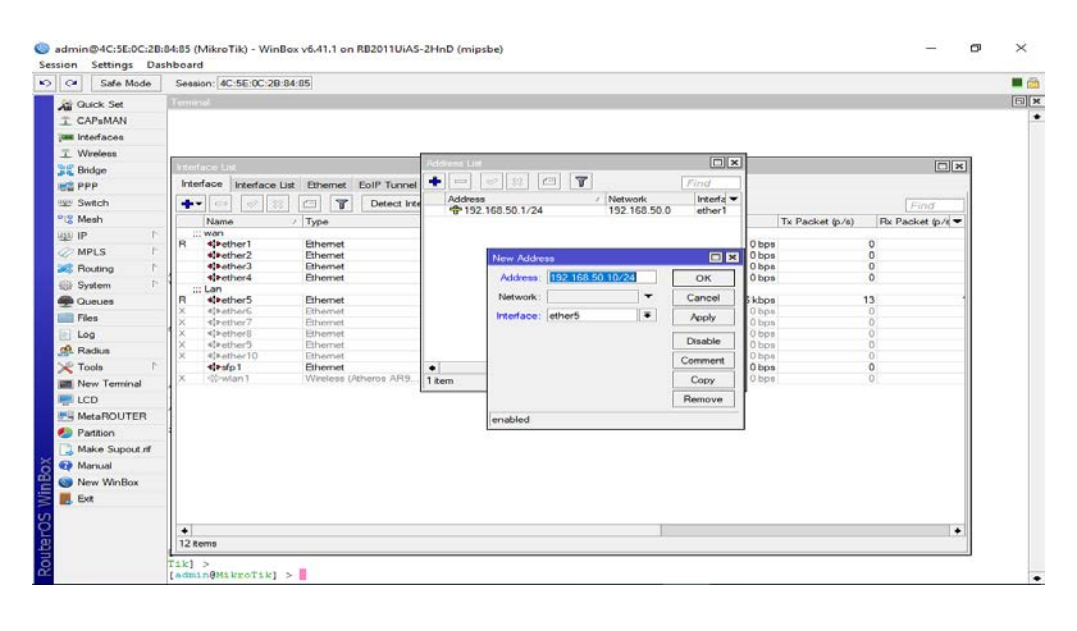

員 2001

✓ Step 2:

f

| Barry<br>B<br>BB:G/ |  |
|---------------------|--|
|                     |  |
|                     |  |

n

| C# Safe Mode   | Session | 4C:5E:0C:2   | 28:84:85           |                   |                                   |           |         |             |
|----------------|---------|--------------|--------------------|-------------------|-----------------------------------|-----------|---------|-------------|
| Guick Set      | DHEPS   | 1111         |                    |                   |                                   |           |         |             |
| CAPSMAN        | DHCP    | Interface Li | øl                 |                   |                                   |           |         |             |
| m Interfaces   | +       | Interface    | Interface List Eth | nemet EoIP Tunnel | IP Tunnel GRE Tunnel VLAN VRRP Bo | nding LTE |         |             |
| Wireless       | A       | +-           | I find feed        | Detect late       |                                   |           | -       | Find        |
| 🗧 Bridge       | D 15    | Nam          | New Route          |                   |                                   |           |         | cket (p/e 🖛 |
| PPP            |         | ::: wan      | General Attribute  | 05                |                                   |           | OK      |             |
| 2 Switch       |         | 4150         | Dat. Address:      | 0.0.0/0           |                                   |           | Cancel  |             |
| 8 Mesh         |         | 4100         | Gateway:           | 192.168.50.1      | <b>[</b> •] [                     | \$        | Apply   |             |
| a ip           |         | ::: Lan      |                    |                   |                                   |           | Dealle  |             |
| MPLS 1         |         | R 41+0       | Check Gateway:     |                   |                                   |           | Lisable | 1           |
| Routing 1      |         | X 41>0       | Туре:              | unicaet           |                                   | *         | Comment |             |
| System 1       |         | × 41+0       | Distance           |                   |                                   |           | Copy    |             |
| Queues         |         | X 41+e       | Course             | 20                |                                   |           | Remove  |             |
| Files          |         | 418-0        | Scope;             | 130               |                                   |           |         |             |
| Log            |         | 0 300        | Target Scope:      | 10                |                                   |           |         | -           |
| Radius         |         |              | Routing Mark:      | 1                 |                                   | -         |         |             |
| Tools P        |         | Route List   | Pref. Source:      |                   |                                   | -         |         |             |
| New Terminal   |         | Routes       |                    |                   |                                   |           |         |             |
| LCD            |         | -            |                    |                   |                                   |           |         |             |
| MetaROUTER     |         | D            |                    |                   |                                   |           |         |             |
| Partition      |         | DAC I        |                    |                   |                                   |           |         |             |
| make Supout of |         |              |                    |                   |                                   |           |         |             |
| Manual         |         |              |                    |                   |                                   |           |         | -           |
| New WinBox     |         |              |                    |                   |                                   |           |         |             |
| Exe            |         |              |                    |                   |                                   |           |         | -           |
|                |         |              |                    |                   |                                   |           |         |             |
|                |         |              | enabled            |                   |                                   | active    |         |             |

B 8 100

| $\checkmark$ | Step 3 |
|--------------|--------|
| B            |        |
| EF           |        |
| 6            |        |
| 6            | ta.    |
| f            |        |
| ä            |        |
| Ņ            |        |
| þ            |        |

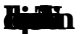

| Call Safe Mode    |                                                                                                    |           |
|-------------------|----------------------------------------------------------------------------------------------------|-----------|
| 🔏 Quick Set       | Frewall                                                                                            |           |
| Interfaces        | Filter Rules NAT Mangle Service Ports Connections Address Lists Layer7 Protocols                   |           |
| Wireless          | 🔹 🖃 🖉 🖾 Reset Counters 00 Reset All Counters Fin                                                   | d all Ŧ   |
| 😹 🗧 Bridge        | tt Action Chain Sco Address Det Address Proto Sco Rot Det Pot In Inter Out Int Potes               | Packete T |
| 📑 PPP             | Proton Chain Ground St. Address Dist. Address Proto Sic. Fort Dist. Fort Int. Inter Odt. Int Dyter |           |
| 🕎 Switch          | New NAT Rule                                                                                       |           |
| °t¦8 Mesh         | General Advanced Extra Action Statistics OK                                                        |           |
| 255 IP ►          | Chain: srcnat T Cancel                                                                             |           |
| 🧷 MPLS 📃 🗅        | Src. Address: 192.168.50.0/24                                                                      |           |
| 😹 Routing 💦 🗈     | Dst. Address:                                                                                      |           |
| 💮 System 🗈        | Disable                                                                                            |           |
| 🙊 Queues          | Protocol: Comment                                                                                  |           |
| Files             | Src. Port: Copy                                                                                    |           |
| 📄 Log             | Det Port                                                                                           |           |
| 🥵 Radius          |                                                                                                    |           |
| 🄀 Tools 🛛 🗅       | Any. Port:                                                                                         | 'S        |
| 📰 New Terminal    | In. Interface: Reset All Count                                                                     | ers       |
| E MetaROUTER      | Out. Interface:                                                                                    |           |
| 🕗 Partition       |                                                                                                    |           |
| 📑 Make Supout.rif |                                                                                                    |           |
| 🚱 Manual          | Connection Mark:                                                                                   |           |
| 📕 Exit            | Routing Mark:                                                                                      |           |

ĝ 💁 n

B

θ

| Cafe Mode         | Session: 4C:5E:0C:2B:84:85                                                  |                                  |                    |    |
|-------------------|-----------------------------------------------------------------------------|----------------------------------|--------------------|----|
| Quick Set         | Terminal                                                                    |                                  |                    | E  |
| Interfaces        |                                                                             | In MAT Dula                      |                    |    |
| Wireless          |                                                                             | Advanced Extra Action Chatistics |                    | _  |
| 🔮 Bridge          | Interface List                                                              | Advanced Extra Action Statistics |                    | •  |
| PPP               | Interface Interface List Ethemet EoIP Tunnel IP Tunnel GRE Tunnel VL        | Action: masquerade               | Cancel             |    |
| 2 Switch          | + V X E T Detect Internet                                                   | Log                              | Apply              |    |
| 8 Mesh            | Name Fire wall                                                              | Log Prefix:                      | Disable            | ×  |
| ≦IP Ւ             | ::: wan<br>R ale of Filter Rules NAT Mangle Raw Service Ports Connections A |                                  | Commont            |    |
| MPLS N            | set + - VX = V 00 Reset Counters 00 Res                                     | To Ports:                        | Commerc            |    |
| 🕏 Routing 🛛 🗅     | etett                                                                       |                                  | Сору               | -  |
| System 🗅          | ::: Lan                                                                     |                                  | Remove             |    |
| Queues            | R «Pet                                                                      |                                  | Reset Counters     |    |
| Files             |                                                                             |                                  | Reset All Counters |    |
| Log               | X 4)+eti                                                                    |                                  |                    |    |
| Radius            | X 41>eti                                                                    |                                  |                    |    |
| 🖞 Tools 🛛 🗅       | diasfp                                                                      |                                  |                    |    |
| New Terminal      |                                                                             |                                  |                    |    |
| LCD               |                                                                             |                                  |                    |    |
| MetaROUTER        |                                                                             |                                  |                    |    |
| Partition         |                                                                             |                                  |                    |    |
| 👃 Make Supout.rif | 0 items                                                                     |                                  |                    |    |
| Manual            | 1                                                                           |                                  |                    | Π' |
| New WinBox        |                                                                             |                                  |                    |    |
| 👢 Exit            |                                                                             |                                  |                    |    |
|                   |                                                                             |                                  |                    |    |
|                   | •                                                                           |                                  | •                  |    |

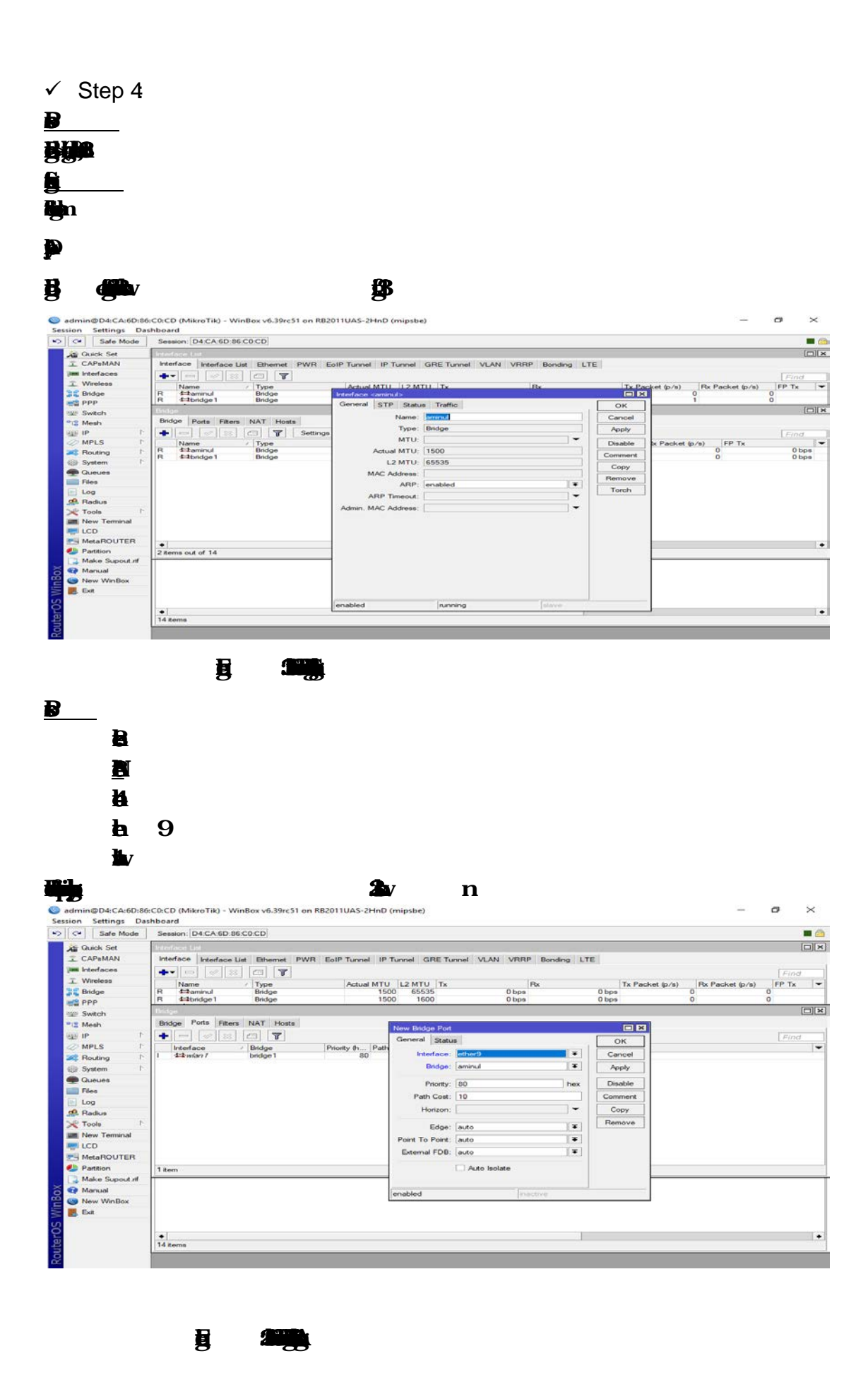

©Daffodil International University

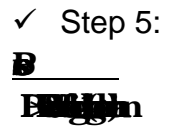

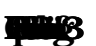

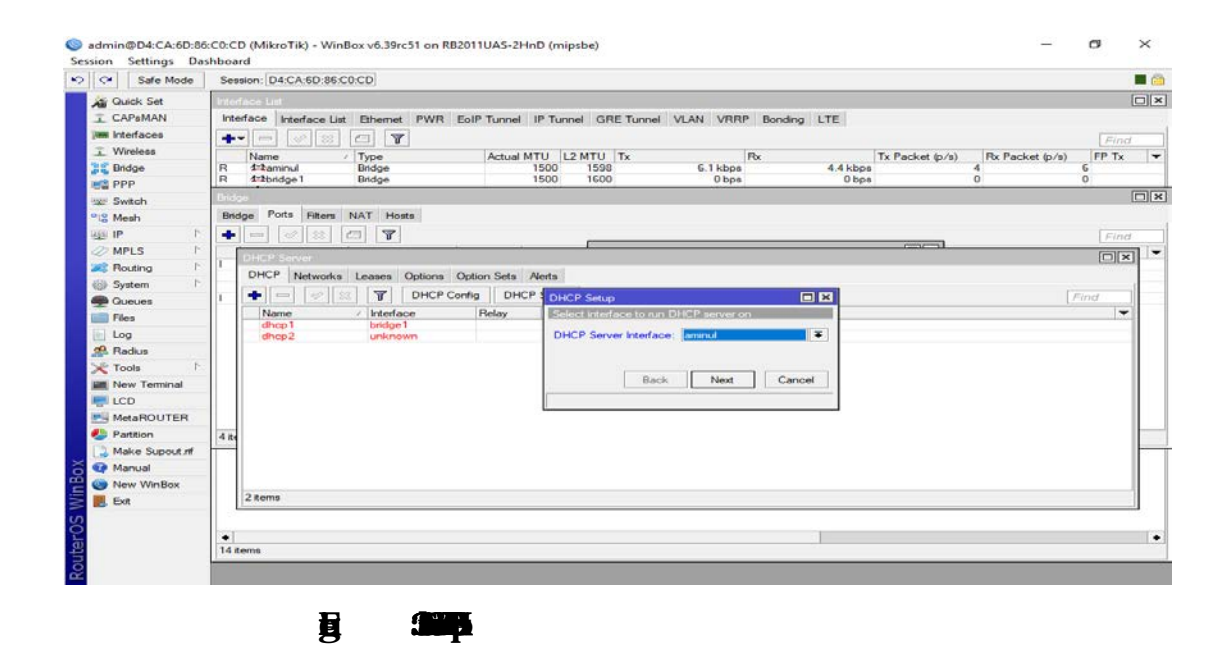

| <b>j</b> | <b>b</b> v | ið |
|----------|------------|----|
|          |            |    |

| 9 | admin@00:0C:42:8B:6 | 0:AC (MikroTik) - WinBox v6.3 on RB951Ui-2HnD (mipsbe) |
|---|---------------------|--------------------------------------------------------|
| 5 | Call Safe Mode      |                                                        |
|   | 🖗 Quick Set         |                                                        |
|   | Interfaces          | DHCP Server                                            |
|   | Wireless            | DHCP Networks Leases Options Option Sets Alerts        |
|   | Bridge              | - Config DHCP Setup                                    |
|   | E PPP               | Name Allnterface Relay Lease Time Address Pool Add AR  |
|   | 🛫 Switch            |                                                        |
|   | °t8 Mesh            | DHCP Setup                                             |
|   | IP D                | Select pool of ip addresses given out by DHCP server   |
|   | 🧼 MPLS 🛛 🗅          | Addresses to Give Out: 68.50.2-192.168.50.254) 🗢       |
|   | 🌌 Routing 🛛 🗅       | Rack Next Capcel                                       |
|   | 💮 System 🗅          |                                                        |
|   | Queues              |                                                        |
|   | Files               |                                                        |
|   | E Log               |                                                        |
|   | 🥵 Radius            |                                                        |
|   | 🄀 Tools 🛛 🔿         | Oitems                                                 |
|   | New Terminal        |                                                        |
|   | MetaROUTER          |                                                        |
|   | Partition           |                                                        |
|   | Make Supout.rif     |                                                        |
|   | Manual              |                                                        |
|   | Exit                |                                                        |

**H H** 

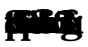

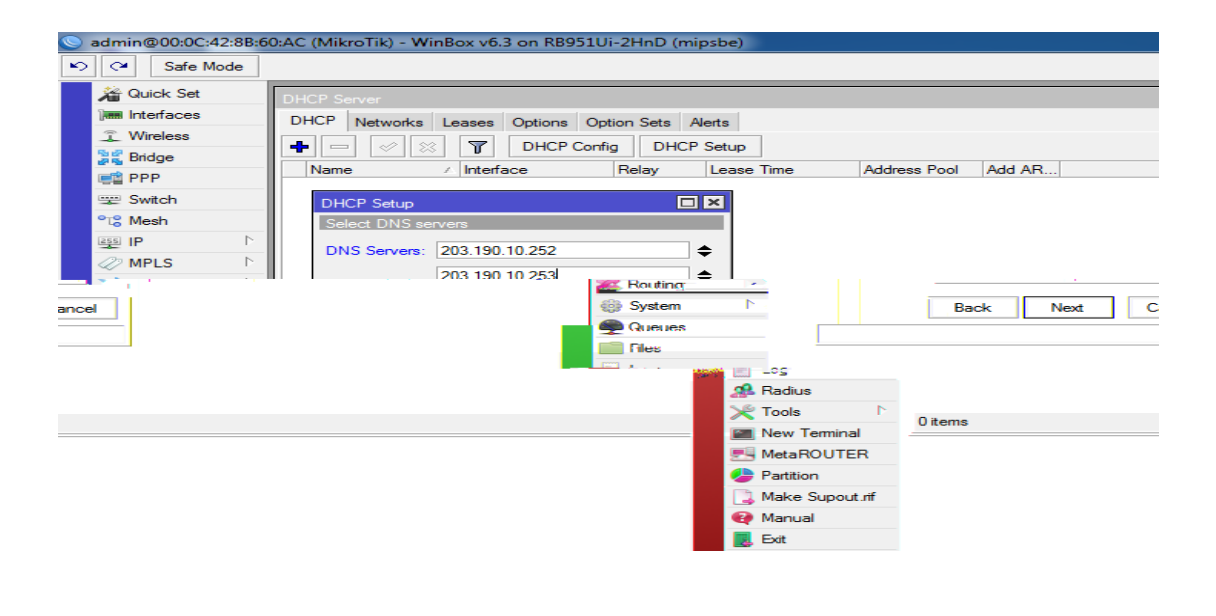

翼

✓ Step 6:

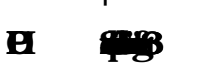

| C- Sale Mode                                                                                                    | Sess     | ion: D4:CA:6D:                                               | 86:C0:CD                                                                                                    |                                  |                                |                               |                                                                              |           |    | 1      |
|----------------------------------------------------------------------------------------------------|----------|--------------------------------------------------------------|----------------------------------------------------------------------------------------------------|----------------------------------|--------------------------------|-------------------------------|------------------------------------------------------------------------------|-----------|----|--------|
| Guick Set                                                                                                    | Interf   | ace List                                                     |                                                                                                    |                                  |                                |                               |                                                                              |           |    | [[     |
| CAPBMAN                                                                                                    | Inter    | face Interface                                               | List Ethemet PWI                                                                                                    | EoIP Tu                          | nnel IP Tu                     | nnel GRE Tunn                 | el VLAN VRRP Bondi                                                           | ing LTE   |    |        |
| m Interfaces                                                                                                    | -        |                                                              | 2 [7] [7]                                                                                                    |                                  |                                |                               |                                                                              |           |    | Econor |
| T Wireless                                                                                                    |          | Name                                                         | Type                                                                                                    | Ar                               | ITM Isute                      |                               | By                                                                           |           |    | Pinta  |
| Bridge                                                                                                    | R        | 11aminul                                                     | Bridge                                                                                                    | -                                | 1500                           | 1598                          | 169.0 kbps                                                                   | 13.8 kbps | 16 | 32     |
| PPP                                                                                                    | R        | 1=1bridge 1                                                  | Bridge                                                                                                    |                                  | 1500                           | 1600                          | 0 bps                                                                        | 0 bps     | 0  | 0      |
| Switch                                                                                                    | Bridg    |                                                              |                                                                                                    |                                  |                                |                               |                                                                              |           |    | [      |
| 8 Mesh                                                                                                    | Brid     | ge Ports Filte                                               | ers NAT Hosts                                                                                                    |                                  |                                |                               |                                                                              |           |    |        |
| IP P                                                                                                    | +        |                                                              |                                                                                                    |                                  |                                |                               |                                                                              |           |    | Find   |
| MPLS P                                                                                                    |          |                                                              |                                                                                                    |                                  |                                |                               |                                                                              | (         | u  |        |
|                                                                                                    |          | DHCP Server                                                  |                                                                                                    |                                  |                                |                               |                                                                              |           |    |        |
| Routing                                                                                                    |          | And a second second second                                   | the second second second second second second second second second second second second second second second se                                                                                                    | and strength the second          |                                |                               |                                                                              |           |    |        |
| Sustem                                                                                                    |          | DHCP Netwo                                                   | orks Leases Option                                                                                                    | s Option S                       | et DHCP S                      | etup                          |                                                                              |           |    |        |
| System P                                                                                                    |          | DHCP Netwo                                                   | orks Leases Option                                                                                                    | s Option S<br>P Config           | DHCP S                         | etup                          |                                                                              |           |    | Find   |
| Routing     System     Cueues                                                                                                    | 1        | DHCP Netwo                                                   | orks Leases Option                                                                                                    | s Option S<br>P Config<br>Rela   | Seti DHCP S                    | etup<br>has completed su      | ccessfully Add AR                                                            |           |    | Find   |
| Routing     System     Oueues     Files                                                                                                    | 1        | DHCP Netwo                                                   | orks Leases Option                                                                                                    | s Option S<br>P Config<br>Rela   | Setr DHCP S<br>D<br>Setup I    | etup<br>has completed su      | ccessfully Add AR                                                            |           |    | Find   |
| Routing     Swatem     P     Queues     Files     Log     Routing                                                                                                    | 1        | DHCP Netwo<br>Name<br>dhcp1<br>dhcp2<br>dhcp3                | orks Leases Option           Image: State State | s Option S<br>P Config<br>Rela   | Set DHCP S                     | etup<br>has completed su      | CCessfully Add AR                                                            |           |    | Find   |
| Redus     Redus                                                                                                    | I        | DHCP Netwo<br>Name<br>dhcp1<br>dhcp2<br>dhcp3                | orks Leases Option                                                                                                    | s Option S<br>P Config<br>Rela   | DHCP S                         | etup<br>has completed su      | Coessfully<br>OK<br>No<br>no<br>no<br>no                                     |           |    | Find   |
| Routing F<br>System F<br>Queues<br>Files<br>Log<br>Radius<br>Tools                                                                                                    |          | Name<br>Mame<br>Map2<br>dhop3                                | orks Leases Option<br>Interface<br>bridge 1<br>unknown<br>aminul                                                                                                    | s Option S<br>P Config<br>Rela   | DHCP S                         | etup<br>has completed su      | CCessfully<br>OK<br>OK<br>No<br>No                                           |           |    | Find   |
| Routing     Fouring     Sustem     Cueues     Files     Log     Radius     Tools     New Terminal     Log                                                                                                    | <u>1</u> | Name<br>Mame<br>Mame<br>Mame<br>Mame<br>Mame<br>Mame<br>Mame | Interface                                                                                                    | s Option S<br>P Config  <br>Rela | beti DHCP S<br>D<br>sy Setup I | etup<br>has completed su      | CCERSFUILY Add AR                                                            |           |    | Find   |
| Roduing     I       Swam     I       Queues     I       Files     I       Log     I       Radius     I       Tools     I       New Terminal     I       LCD                                                                                                    |          | DHCP Netwo<br>Name<br>dhcp I<br>dhcp2<br>dhcp3               | orks Leases Option                                                                                                    | s Option S<br>P Config Rela      | Seti DHCP S<br>D<br>Setup 1    | etup<br>has completed su      | CCCessfully<br>CK<br>CK<br>NO<br>NO<br>NO                                    |           |    | Find   |
| Roding     I       Swithing     I       Queues     I       Files     I       Log     I       Radius     I       New Terminal     I       LCD     MetaROUTER       Patting     Patting                                                                                       |          | DHCP Netwo<br>Name<br>dhcp1<br>dhcp2<br>dhcp3                | orks Leases Option                                                                                                    | s Option S<br>P Config<br>Rela   | Set DHCPS                      | etup<br>has completed su      | Coessfully<br>OK<br>no<br>no<br>no                                           |           |    | Find   |
| Routing       Swarm       Gueues       Files       Log       Redus       Tools       New Terminal       LCD       MetaROUTER       Pattion                                                                                                    | 4 #*     | DHCP Netwo<br>Name<br>dhcp1<br>dhcp3                         | Arks Leases Option                                                                                                    | s Option S<br>P Config<br>Rela   | DHCPS                          | etup<br>has completed su      | OK<br>OK<br>No<br>No                                                         |           |    | Find   |
| Routing     Sogerm     Sogerm     Courses     Redues     Redues     Redues     Rodues     Rodue     New Terminal     LCD     MetaROUTER     Partition     Mae support of                                                                                                    | 4 fte    | DHCP Netwo<br>Name<br>dhcp1<br>dhcp2<br>dhcp3                | orks Lesses Option                                                                                                    | s Option S<br>P Config<br>Rela   | Setup 1                        | etup<br>has completed su      | CCCESSIUNY Add AR,<br>OK no<br>NO<br>NO                                      |           |    | Find   |
| Roduing     Sustern     Sustern     Greece     Fries     Log     Rodus     Coole     New Temmal     LCD     MetaROUTER     Pattion     Make Support of     Manual     New MetaRouter                                                                                        | 4 84     | DHCP Netwo<br>Name<br>dhcp1<br>dhcp2<br>dhcp3                | orks Lesses Option                                                                                                    | s Option S<br>P Config  <br>Rela | Setup 1                        | etup<br>has completed su      | OK<br>OK<br>No<br>No                                                         |           |    | Find   |
| Kouting     Courses     Statem     Courses     Files     Log     Redus     Tools     New Terminal     LCD     MetaROUTER     Petton     Make Supout if     Manual     New WinBox                                                                                            | 4 8.4    | DHCP Netwo<br>Name<br>drop2<br>dhop3<br>38ems                | orks Lesses Option                                                                                                    | s Option S<br>P Config           | Setup I                        | etup<br>has completed su      | OK<br>OK<br>No<br>No<br>No                                                   |           |    | Find   |
| Notting     P       Ourses     Files       Ioa     Radius       Tota     Radius       Tota     P       New Terminal     LCD       Idea     Idea       Idea     New Terminal       Make Support of     Make Support of       Max Support of     New WinBox       Ext     Ext | 4 #      | DHCP Netwo<br>Name<br>dhop1<br>dhop2<br>dhop3                | orks Lesses Option                                                                                                    | s Option S<br>P Config           | Sett DHCP S                    | etup<br>has completed su<br>( | CCCESSIURY<br>OK<br>NO<br>NO<br>NO<br>NO<br>NO<br>NO<br>NO<br>NO<br>NO<br>NO |           |    | Find   |
| Routing     F       Queues     Files       Log     Files       Rodus     Folos       New Terminal     LCD       Make Support iff     Manual       New WinBox     Ext                                                                                                    | 4 #      | DHCP Netwo<br>Name<br>dhcp1<br>dhcp2<br>dhcp3<br>3 items     | orks Lesses Option                                                                                                    | s Option S<br>P Config           | Netf DHCP S                    | etup<br>has completed su      | Add AR<br>OK<br>No<br>no<br>no<br>no                                         |           |    | Find   |

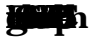

### 3.12 **OSPF** Configuration

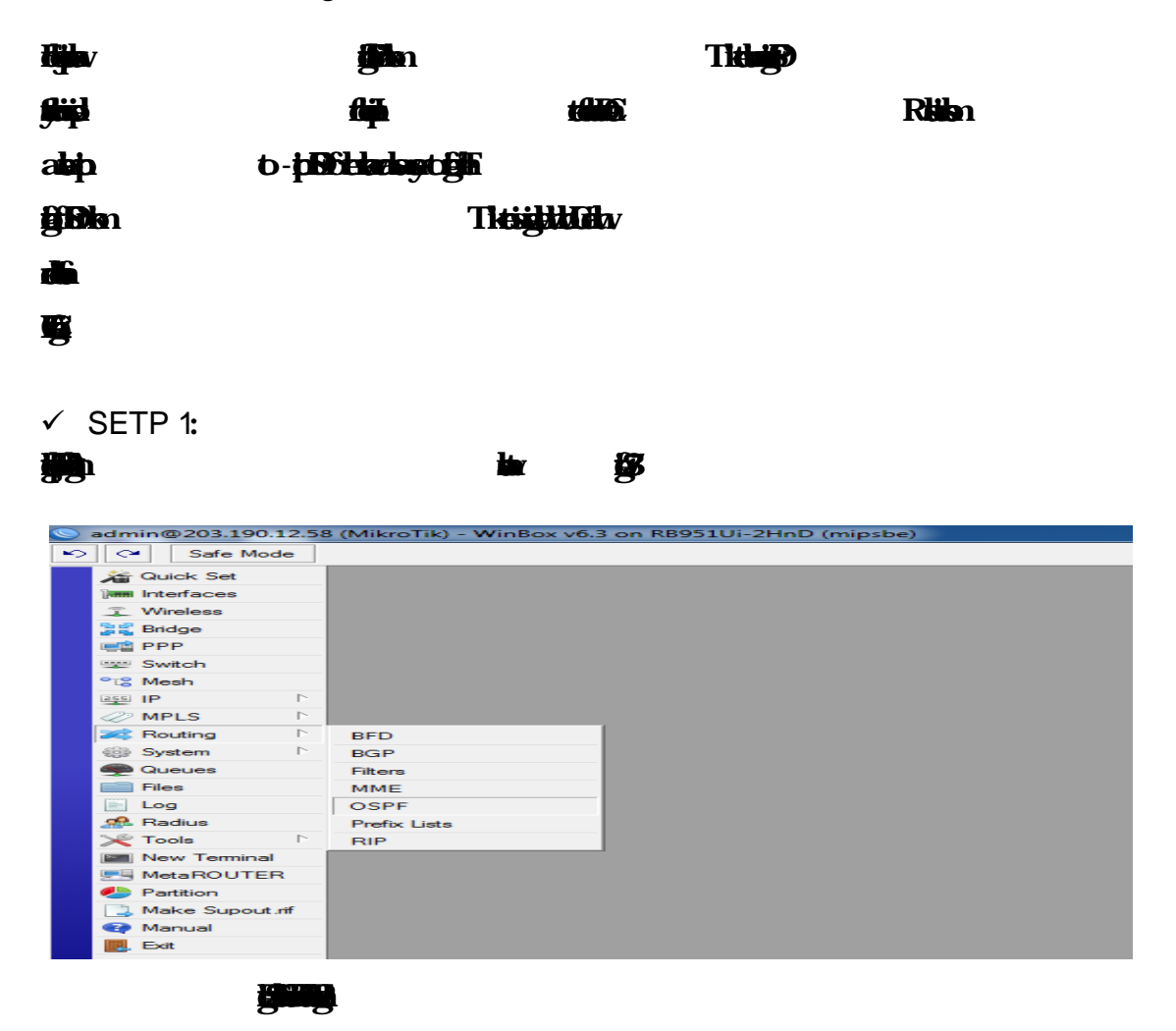

✓ SETP 2:

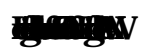

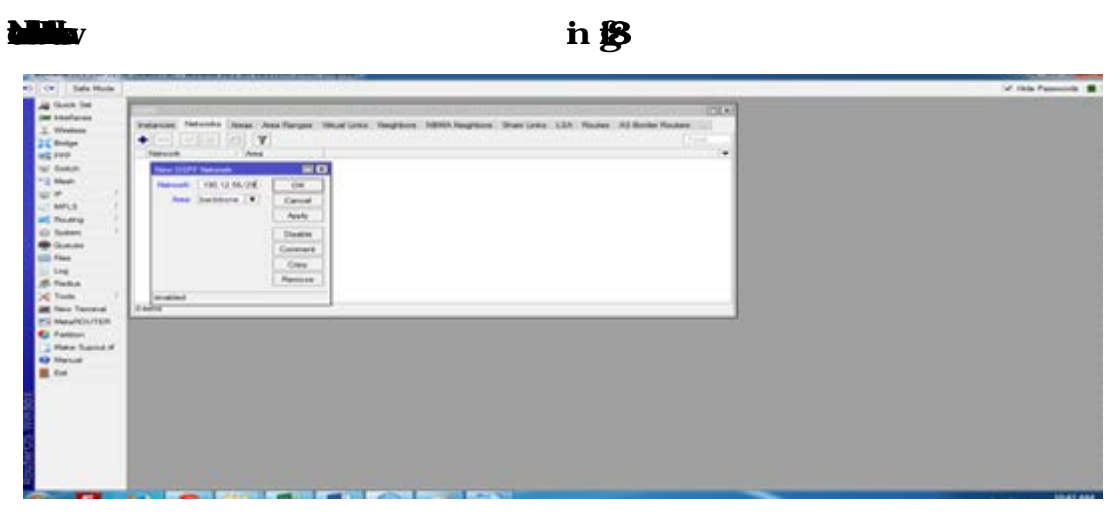

V

©Daffodil International University

**HR** 

| Sale Mode                                                                                                    |
|----------------------------------------------------------------------------------------------------|
| A Dark Hole<br>A Dark Inf<br>Weiner<br>Status<br>Weiner<br>South<br>Weiner<br>South<br>South<br>Weiner<br>South<br>South<br>Weiner<br>South<br>South<br>Weiner<br>South<br>South<br>MPLS<br>MPLS<br>M |

| C* Safe Mode    |                                                                                                    | 🖌 Hide Passio |
|-----------------|----------------------------------------------------------------------------------------------------|---------------|
| a Quek Set      | STATE OF THE OWNER OF THE OWNER OWNER OF THE OWNER OWNER OWNER OWNER OWNER OWNER OWNER OWNER OWNER OWNER OWNER OWNER OWNER OWNER OWNER OWNER OWNER OWNER OWNER OWNER OWNER OWNER OWNER OWNER OWNER OWNER OWNE |               |
| m interfaces    | Instances Retworks Anna Anna Ranges Vetual Links Veriptions MDNA Neightons Sham Links LSA Routes AS Border Routes                                                                                                    |               |
| I Wreiess       |                                                                                                    |               |
| ( Bridge        | Natural Local and Local                                                                                                    |               |
| C PPP           | 6 132 163 50 0-29 backbore                                                                                                    |               |
| E Swith         | 22110 125/20 bestore                                                                                                    |               |
| Meeh            |                                                                                                    |               |
| 19. 1           |                                                                                                    |               |
| MPLS C          |                                                                                                    |               |
| Routing         |                                                                                                    |               |
| System          |                                                                                                    |               |
| Class.          |                                                                                                    |               |
| 1 m             |                                                                                                    |               |
| 0 Batha         |                                                                                                    |               |
| Task /          |                                                                                                    |               |
| I New Terrinal  | 2 Mers                                                                                                    |               |
| MetaROUTER      |                                                                                                    |               |
| Patton          |                                                                                                    |               |
| Make Support of |                                                                                                    |               |
| Manual          |                                                                                                    |               |
| fot.            |                                                                                                    |               |
|                 |                                                                                                    |               |
|                 |                                                                                                    |               |
|                 |                                                                                                    |               |
|                 |                                                                                                    |               |
|                 |                                                                                                    |               |
|                 |                                                                                                    |               |
|                 |                                                                                                    |               |

### ✓ STEP 3:

### da 116 8

| g Gush Set        |                                                                                                    |  |
|-------------------|----------------------------------------------------------------------------------------------------|--|
| # hisfaces        | Interfaces Instances Networks Anne Ann Ranges Vistual Leiks Neighturs INEMA Neighturs Shan Leiks LSA Pinutes AS Burder Routers Anna Burder Routers |  |
| . Witeless        |                                                                                                    |  |
| Endpe .           | Avea Name / Instance Avea ID Type Default C Interfac Active I Neightin                                                                             |  |
| C FFF             | Persistence delast 0000 delast 1 1 0                                                                                                    |  |
| 2 Subdy           |                                                                                                    |  |
| E Mean            |                                                                                                    |  |
| 1                 |                                                                                                    |  |
| MPLS              |                                                                                                    |  |
| Enung             |                                                                                                    |  |
| p System          |                                                                                                    |  |
| Gueves            |                                                                                                    |  |
| files.            |                                                                                                    |  |
| Log               |                                                                                                    |  |
| P. Fladua         |                                                                                                    |  |
| C Turte           | 1 terr                                                                                                    |  |
| They Temeral      |                                                                                                    |  |
| MALANDUTER        |                                                                                                    |  |
| Parton .          |                                                                                                    |  |
| States Support in |                                                                                                    |  |
| Let .             |                                                                                                    |  |
| - Car             |                                                                                                    |  |
|                   |                                                                                                    |  |
|                   |                                                                                                    |  |
|                   |                                                                                                    |  |
|                   |                                                                                                    |  |
|                   |                                                                                                    |  |
|                   |                                                                                                    |  |
|                   |                                                                                                    |  |

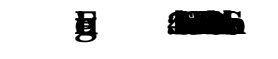

✓ SETP 4:

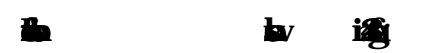

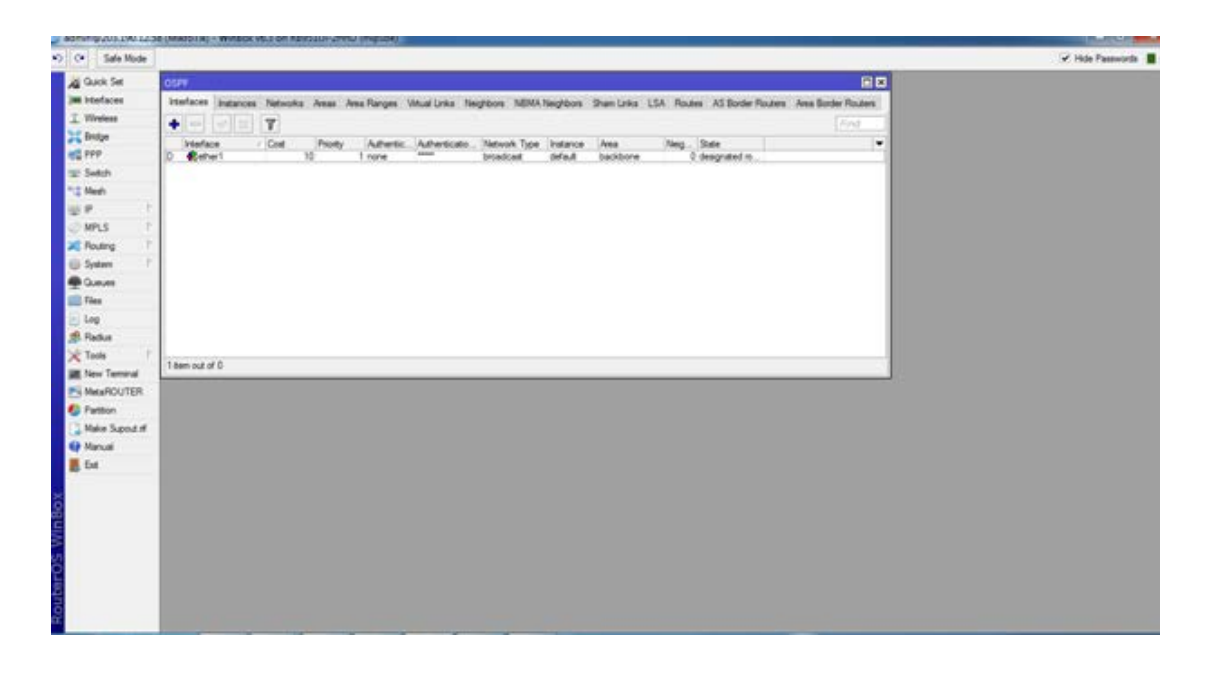

# 3.13 Challenges

|                     |                                         |                | þ                 | <b>dlig</b> n    |            |    |
|---------------------|-----------------------------------------|----------------|-------------------|------------------|------------|----|
|                     | þå 🖌                                    |                |                   |                  |            |    |
| hai natiji          | L .                                     |                | fin               | Ngjav            |            |    |
|                     |                                         | m. In          | <b>jiji</b> n     |                  | yn Byn     |    |
| h <b>it</b> f       |                                         | b              | . 🗤               | <b>iili</b> h    | :          | 16 |
| aliini              |                                         |                |                   |                  | yn 🎛       | 6  |
| In taby             | Ł                                       | <b>J</b>       | <del>dipili</del> |                  |            |    |
| <b>iji ilij</b> a   |                                         |                |                   |                  | <b>fin</b> |    |
| ijisida             |                                         |                | <b>ifi B</b> in   |                  |            |    |
| <b>bipblaidi</b> na | <b>htskab</b>                           |                |                   |                  |            |    |
| <b>Hizlig</b> zt    | 6ge                                     |                |                   |                  |            |    |
| <b>Vegitein</b>     | l                                       |                |                   | , <b>yabaşlı</b> | A          | V  |
| <u>F</u>            | s a a a a a a a a a a a a a a a a a a a |                |                   | h                |            |    |
| dijjihje            |                                         |                |                   | <b>ritatingi</b> |            |    |
| In jaid             |                                         | - <b>5 🏨</b> n | ł                 |                  |            |    |
|                     |                                         |                |                   |                  |            |    |

-

### **CHAPTER 4**

# 4.1 Competencies Earned

| <b>F</b>               |             |                   |                |
|------------------------|-------------|-------------------|----------------|
| d <b>ulleyini</b> n    |             |                   |                |
|                        |             | <b>talining</b> a |                |
| <b>fipi</b>            |             |                   |                |
| <b>SD-J-LHEDG</b> A    |             |                   |                |
|                        |             |                   |                |
|                        |             |                   |                |
|                        |             |                   |                |
|                        |             |                   |                |
| a la O                 | 6 fi lviji  | e <b>a b</b>      | ġ              |
|                        |             |                   |                |
|                        |             |                   |                |
| 4.2 Smart Plan         |             |                   |                |
|                        |             |                   |                |
| <b>igini</b> n         |             |                   |                |
|                        |             |                   |                |
| 4.3 Reflections        |             |                   |                |
| Daffodil Online Ltd.   | <b>hill</b> | 20                | 02.            |
| <b>itteritigitte</b> n |             |                   |                |
|                        |             |                   |                |
| <b>jedia</b>           | lġ          | odilibip          | jin            |
|                        |             |                   | -6- <b>tat</b> |
|                        |             |                   |                |

## **CHAPTER 5**

## Conclusion and FutureCareer

## 5.1 Discussion and Conclusion

| аць.                          |                      |                 |             |
|-------------------------------|----------------------|-----------------|-------------|
| eillip                        | ( <b>alijilal</b> ip |                 |             |
|                               |                      | <b>Heinst</b> n |             |
| telet.                        | 6 - <b>11161.58</b>  |                 | <b>by</b> 6 |
| <b>yligisfillifil</b> i       |                      |                 |             |
| kijigita                      |                      | , <b>5.10</b>   |             |
| et gebregappel sight be       |                      |                 |             |
|                               |                      |                 |             |
| <b>eitiliti</b>               |                      |                 |             |
| eteriologi kaliya             |                      |                 |             |
| <b>BHIJHARAH</b> B            |                      |                 |             |
| y <del>irititiliyiliy</del> i |                      |                 |             |
|                               |                      |                 |             |
|                               |                      |                 |             |

# 5.2 Scope for Further Career

| <b>qĽ</b>      | I                             |     | da | Þ | <b>þ</b> |
|----------------|-------------------------------|-----|----|---|----------|
| Þ              |                               | il) |    |   |          |
| cédp           | a file kig                    |     |    |   |          |
| ħ              | e jiji                        |     |    |   |          |
|                |                               |     |    |   |          |
| <b>tiste</b> p | <b>skili</b> sa <b>gdóbki</b> |     |    |   |          |
| þ              |                               |     |    |   |          |

References

| <b>j</b> n         | - 🖌 - '                    |                          | -ba -td-td seb | Ø <b>⋡ ₿</b> ,          |
|--------------------|----------------------------|--------------------------|----------------|-------------------------|
| <b>p</b> n         |                            |                          |                |                         |
| [2 <b>] (11)</b> 1 |                            |                          | <b>p</b> n     | -                       |
| 8                  | -b-ka-фа 2                 | <b>}} ₿</b> , <b>#</b> ∩ |                |                         |
| 8 <b>6 (11)</b>    |                            |                          |                |                         |
|                    |                            | ł                        | n 9‡4          | 🔁 , 🍘                   |
|                    |                            |                          |                |                         |
| <u>fin</u>         | -do-pa-sa-                 | e -in-ka                 | <b>p</b> h     |                         |
|                    | :                          |                          |                |                         |
|                    |                            | -b                       | -te-p-na-£a-tm | -пba -6ba               |
| <b>still</b> h     |                            |                          |                |                         |
| [6] <b>6 þ b</b>   | ha in                      |                          |                | - <b>e</b> - <b>b</b> - |
| kan kan            | 01) <mark>1</mark> 4 ₿ ,®n |                          |                |                         |
| [7] 🗭              | M-BR                       |                          |                |                         |
| <b>P</b> 1         |                            |                          |                |                         |
|                    |                            |                          |                |                         |
| [8] 🗭              | <b>ð</b> ,                 |                          |                |                         |
| <b>j</b> in        |                            |                          |                |                         |
| [9] 🗭              | ₿,                         |                          |                |                         |
|                    |                            | 9                        | M 89, 90n      |                         |
| [10] 🗭             | <b>#</b>                   |                          |                |                         |
|                    | 0                          | M 8 , 6                  | h              |                         |
| [11] 🗭             |                            |                          |                |                         |
|                    | 0                          | M B , C                  | m              |                         |

# Appendices

> Appendix A: Internship Reflection

| dai ophi                                                                                                    | <b>ij</b> n <b>abA</b> |
|----------------------------------------------------------------------------------------------------|------------------------|
| <b>fikpal</b> hina <b>fig</b>                                                                                  |                        |
| is it will be that it is a second second second second second second second second second second second second |                        |
|                                                                                                    |                        |
| Hapithin                                                                                                    |                        |
|                                                                                                    |                        |
|                                                                                                    |                        |
| litojigiti m                                                                                                   |                        |
|                                                                                                    |                        |
|                                                                                                    |                        |
|                                                                                                    |                        |
| <b>jata ana ana ana ana ana ana ana ana ana </b>                                                               |                        |
|                                                                                                    |                        |
| ke fij hjær på Eindy                                                                                           |                        |
|                                                                                                    |                        |

-

> Appendix B: Company Detail

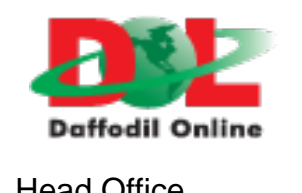

| Head Office                |
|----------------------------|
| Đ lĩnh                     |
|                            |
| Ø- <b>8</b> - <del>0</del> |
| 8-28                       |
| đh                         |
| <b>B</b> a                 |
|                            |
| 2                          |
|                            |